## SECTION DEF В DEFOGGER o

А

D

Е

### CONTENTS

| PRECAUTION3                                                                                                    |
|----------------------------------------------------------------------------------------------------|
| PRECAUTIONS                                                                                                    |
| Precaution for Supplemental Restraint System<br>(SRS) "AIR BAG" and "SEAT BELT PRE-TEN-<br>SIONER"                                                                                                    |
| SYSTEM DESCRIPTION5                                                                                                    |
| COMPONENT PARTS       5         Component Parts Location       5         Rear window defogger       6         Door mirror defogger       6                                                                                                    |
| SYSTEM                                                                                                    |
| DIAGNOSIS SYSTEM (BCM)8                                                                                                    |
| COMMON ITEM                                                                                                    |
|                                                                                                    |
| REAR WINDOW DEFOGGER                                                                                                    |
| REAR WINDOW DEFOGGER       8         REAR WINDOW DEFOGGER : CONSULT Func-       10         tion (BCM - REAR DEFOGGER)       9         DIAGNOSIS SYSTEM (IPDM E/R)       10         Diagnosis Description       10         CONSULT Function (IPDM E/R)       11                                                                                               |
| REAR WINDOW DEFOGGER       8         REAR WINDOW DEFOGGER : CONSULT Function (BCM - REAR DEFOGGER)       9         DIAGNOSIS SYSTEM (IPDM E/R)       10         Diagnosis Description       10         CONSULT Function (IPDM E/R)       11         ECU DIAGNOSIS INFORMATION       13                                                                       |
| REAR WINDOW DEFOGGER       8         REAR WINDOW DEFOGGER : CONSULT Function (BCM - REAR DEFOGGER)       9         DIAGNOSIS SYSTEM (IPDM E/R)       10         Diagnosis Description       10         CONSULT Function (IPDM E/R)       11         ECU DIAGNOSIS INFORMATION       13         BCM, IPDM E/R       13         List of ECU Reference       13 |

| REAR WINDOW DEFOGGER SYSTEM14<br>Wiring Diagram14                                                                                                  | F        |
|----------------------------------------------------------------------------------------------------|----------|
| BASIC INSPECTION35                                                                                                    | G        |
| DIAGNOSIS AND REPAIR WORK FLOW35<br>Work Flow                                                                                                    |          |
| DTC/CIRCUIT DIAGNOSIS                                                                                                    |          |
| REAR WINDOW DEFOGGER SWITCH                                                                                                    | I        |
| REAR WINDOW DEFOGGER RELAY       40         Component Function Check       40         Diagnosis Procedure       40                                 | J        |
| REAR WINDOW DEFOGGER       41         Component Function Check       41         Diagnosis Procedure       41         Component Inspection       42 | K<br>DEI |
| DRIVER SIDE DOOR MIRROR DEFOGGER43<br>Component Function Check                                                                                     | M        |
| PASSENGER SIDE DOOR MIRROR DEFOG-         GER         Component Function Check         Diagnosis Procedure                                         | Ν        |
| SYMPTOM DIAGNOSIS45                                                                                                    | 0        |
| REAR WINDOW DEFOGGER AND DOOR<br>MIRROR DEFOGGERS DO NOT OPERATE45<br>Diagnosis Procedure45                                                        | Ρ        |
| REAR WINDOW DEFOGGER DOES NOT<br>OPERATE BUT BOTH DOOR MIRROR DE-<br>FOGGERS OPERATE                                                               |          |

| BOTH DOORS MIRROR DEFOGGER DON'T<br>OPERATE BUT REAR WINDOW DEFOG- |      |
|--------------------------------------------------------------------|------|
| GER OPERATES                                                       | 47   |
| Diagnosis Procedure                                                | 47   |
| DRIVER SIDE DOOR MIRROR DEFOGGER<br>DOES NOT OPERATE.              | . 48 |
| Diagnosis Procedure                                                | 48   |
| PASSENGER SIDE DOOR MIRROR DEFOG                                   |      |

| GER DOES NOT OP     | ERATE. | <br>   |
|---------------------|--------|--------|
| Diagnosis Procedure |        | <br>49 |

#### 

| Diagnosis Procedu | е | 50 |
|-------------------|---|----|

# REMOVAL AND INSTALLATION 51 FILAMENT 51 Inspection and Repair 51

| CONDENSER                | 53 |
|--------------------------|----|
| Removal and Installation | 53 |

| < PRECAUTION >                                                                                                    |     |
|----------------------------------------------------------------------------------------------------|-----|
| PRECAUTION                                                                                                    | Δ   |
| PRECAUTIONS                                                                                                    |     |
| Precaution for Technicians Using Medical Electric                                                                                                    | В   |
| OPERATION PROHIBITION                                                                                                    |     |
| <ul> <li>WARNING:</li> <li>Parts with strong magnet is used in this vehicle.</li> <li>Technicians using a medical electric device such as pacemaker must never perform operation on the vehicle, as magnetic field can affect the device function by approaching to such parts.</li> </ul>                                                                                                    | С   |
| NORMAL CHARGE PRECAUTION                                                                                                    | D   |
| <ul> <li>WARNING:</li> <li>If a technician uses a medical electric device such as an implantable cardiac pacemaker or an implantable cardioverter defibrillator, the possible effects on the devices must be checked with the device manufacturer before starting the charge operation.</li> <li>As radiated electromagnetic wave generated by RDM (Rewer Delivery Medule) at normal charge</li> </ul>                                                                                                    | E   |
| operation may affect medical electric devices, a technician using a medical electric device such as<br>implantable cardiac pacemaker or an implantable cardioverter defibrillator must not approach motor<br>room [PDM (Power Delivery Module)] at the hood-opened condition during normal charge operation.                                                                                                    | F   |
| PRECAUTION AT TELEMATICS SYSTEM OPERATION                                                                                                    | G   |
| <ul> <li>WARNING:</li> <li>If a technician uses implantable cardiac pacemaker or implantable cardioverter defibrillator (ICD), avoid the device implanted part from approaching within approximately 220 mm (8.66 in) from interior/exterior antenna</li> </ul>                                                                                                    | Н   |
| <ul> <li>The electromagnetic wave of TCU might affect the function of the implantable cardiac pacemaker or the implantable cardioverter defibrillator (ICD), when using the service, etc.</li> <li>If a technician uses other medical electric devices than implantable cardiac pacemaker or implantable cardioverter defibrillator (ICD), the electromagnetic wave of TCU might affect the function of the device. The possible effects on the devices must be checked with the device manufacturer before TCU use</li> </ul> | l   |
| PRECAUTION AT INTELLIGENT KEY SYSTEM OPERATION                                                                                                    |     |
| <ul> <li>WARNING:</li> <li>If a technician uses implantable cardiac pacemaker or implantable cardioverter defibrillator (ICD), avoid the device implanted part from approaching within approximately 220 mm (8.66 in) from inte-</li> </ul>                                                                                                    | K   |
| <ul> <li>rior/exterior antenna.</li> <li>The electromagnetic wave of Intelligent Key might affect the function of the implantable cardiac pacemaker or the implantable cardioverter defibrillator (ICD), at door operation, at each request switch operation, or at engine starting.</li> </ul>                                                                                                    | DEF |
| • If a technician uses other medical electric devices than implantable cardiac pacemaker or implant-<br>able cardioverter defibrillator (ICD), the electromagnetic wave of Intelligent Key might affect the<br>function of the device. The possible effects on the devices must be checked with the device manu-<br>facturer before Intelligent Key use                                                                                                    | M   |
| Point to Be Checked Before Starting Maintenance Work                                                                                                    | IN  |
| The high voltage system may starts automatically. It is required to check that the timer air conditioner and timer charge (during EVSE connection) are not set before starting maintenance work.                                                                                                    | 0   |
| If the timer air conditioner or timer charge (during EVSE connection) is set, the high voltage system starts automatically even when the power switch is in OFF state.                                                                                                    | Ρ   |
| Precaution for Supplemental Restraint System (SRS) "AIR BAG" and "SEAT BELT                                                                                                    |     |

Precaution for Supplemental Restraint System (SRS) "AIR BAG" and "SEAT BELT PRE-TENSIONER"

The Supplemental Restraint System such as "AIR BAG" and "SEAT BELT PRE-TENSIONER", used along with a front seat belt, helps to reduce the risk or severity of injury to the driver and front passenger for certain types of collision. This system includes seat belt switch inputs and dual stage front air bag modules. The SRS

### PRECAUTIONS

#### < PRECAUTION >

system uses the seat belt switches to determine the front air bag deployment, and may only deploy one front air bag, depending on the severity of a collision and whether the front occupants are belted or unbelted. Information necessary to service the system safely is included in the SR and SB section of this Service Manual.

#### WARNING:

- To avoid rendering the SRS inoperative, which could increase the risk of personal injury or death in the event of a collision which would result in air bag inflation, all maintenance must be performed by an authorized NISSAN/INFINITI dealer.
- Improper maintenance, including incorrect removal and installation of the SRS, can lead to personal injury caused by unintentional activation of the system. For removal of Spiral Cable and Air Bag Module, see the SR section.
- Do not use electrical test equipment on any circuit related to the SRS unless instructed to in this Service Manual. SRS wiring harnesses can be identified by yellow and/or orange harnesses or harness connectors.

#### PRECAUTIONS WHEN USING POWER TOOLS (AIR OR ELECTRIC) AND HAMMERS

#### WARNING:

- When working near the Airbag Diagnosis Sensor Unit or other Airbag System sensors with the Ignition ON or engine running, DO NOT use air or electric power tools or strike near the sensor(s) with a hammer. Heavy vibration could activate the sensor(s) and deploy the air bag(s), possibly causing serious injury.
- When using air or electric power tools or hammers, always switch the Ignition OFF, disconnect the battery and wait at least three minutes before performing any service.

Precaution for Removing 12V Battery

INFOID:000000008744319

1. Check that EVSE is not connected.

NOTE:

If EVSE is connected, the air conditioning system may be automatically activated by the timer A/C function.

- 2. Turn the power switch OFF  $\rightarrow$  ON  $\rightarrow$  OFF. Get out of the vehicle. Close all doors (including back door).
- 3. Check that the charge status indicator lamp does not blink and wait for 5 minutes or more. **NOTE:**

If the battery is removed within 5 minutes after the power switch is turned OFF, plural DTCs may be detected.

- 4. Remove 12V battery within 1 hour after turning the power switch  $OFF \rightarrow ON \rightarrow OFF$ .
  - NOTE:
    - The 12V battery automatic charge control may start automatically even when the power switch is in OFF state.
    - Once the power switch is turned ON → OFF, the 12V battery automatic charge control does not start for approximately 1 hour.

**CAUTION:** 

- After all doors (including back door) are closed, if a door (including back door) is opened before battery terminals are disconnected, start over from Step 1.
- After turning the power switch OFF, if "Remote A/C" is activated by user operation, stop the air conditioner and start over from Step 1.

### SYSTEM DESCRIPTION COMPONENT PARTS

### **Component Parts Location**

INFOID:00000008744320

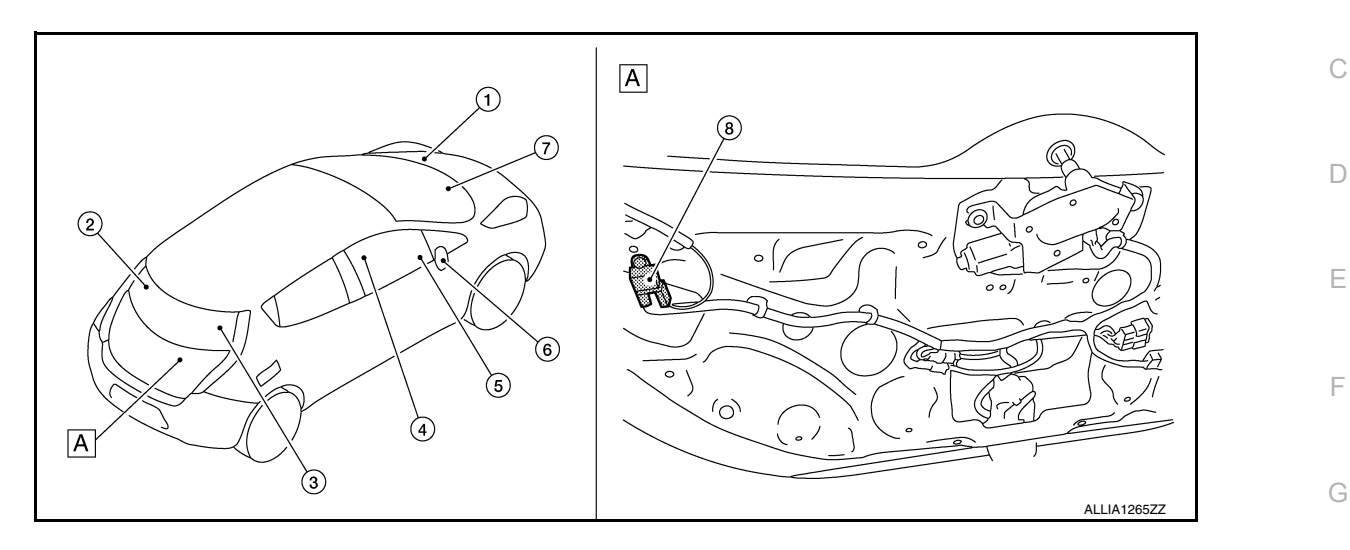

#### A. Back door lower finisher inside

| No. | Component                                         | Function                                                                                                    |
|-----|---------------------------------------------------|----------------------------------------------------------------------------------------------------|
| 1.  | IPDM E/R                                          | <ul> <li>The rear window defogger relay is installed.</li> <li>Receives rear window defogger control signal from BCM via CAN communication.</li> <li>Controls rear window defogger relay to operate rear window defogger and door mirror defogger*.</li> <li>Refer to <u>PCS-6, "Component Parts Location"</u> for detailed installation location.</li> </ul>                                                                                                    |
| 2.  | Rear window defogger con-                         |                                                                                                    |
| 3.  | nector<br>(Rear window defogger)                  | Refer to <u>DEF-6, "Rear window defogger"</u> .                                                                                                    |
| 4.  | A/C auto amp.<br>(Rear window defogger<br>switch) | <ul> <li>The rear window defogger switch is installed.</li> <li>The rear window defogger and door mirror defogger* are operated by turning the rear window defogger switch ON.</li> <li>The indicator lamp in the rear window defogger switch illuminates when the rear window defogger is operating.</li> <li>Refer to <u>HAC-19</u>. "AUTOMATIC AIR CONDITIONING SYSTEM : Component Parts Location" (with heat pump) or <u>HAC-225</u>. "AUTOMATIC AIR CONDITIONING SYSTEM : Component. Parts Location" (without heat pump) for detailed installation location.</li> </ul> |
| 5.  | VCM                                               | VCM receives rear window defogger control signal from IPDM E/R, and transmits rear window defogger status signal to A/C auto amp. via EV system CAN communication.<br>Refer to <u>EVC-16</u> , " <u>Component Parts Location</u> " for detailed installation location.                                                                                                    |
| 6.  | Door mirror defogger                              | Refer to DEF-6, "Door mirror defogger".                                                                                                    |
| 7.  | ВСМ                                               | <ul> <li>Detects rear window defogger switch signal and transmits rear window defogger control signal to IPDM E/R via CAN communication.</li> <li>Performs the timer control of rear window defogger.</li> <li>Refer to <u>BCS-5, "BODY CONTROL SYSTEM : Component Parts Location"</u> for detailed installation location.</li> </ul>                                                                                                    |
| 8.  | Condenser                                         | Removes the noise that is generated when rear window defogger turns ON/OFF.                                                                                                    |

А

Н

### Rear window defogger

Heats the heating wire with the power supply from the rear window defogger relay to prevent the rear window from fogging up.

# 

### Door mirror defogger

Heats the heating wire with the power supply from the rear window defogger relay to prevent the door mirror from fogging up.

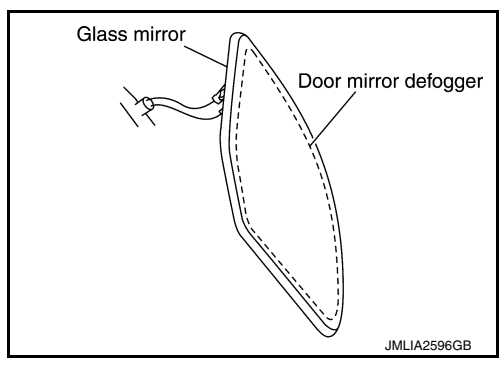

INFOID:000000008744321

INFOID:000000008744322

### SYSTEM

### System Description

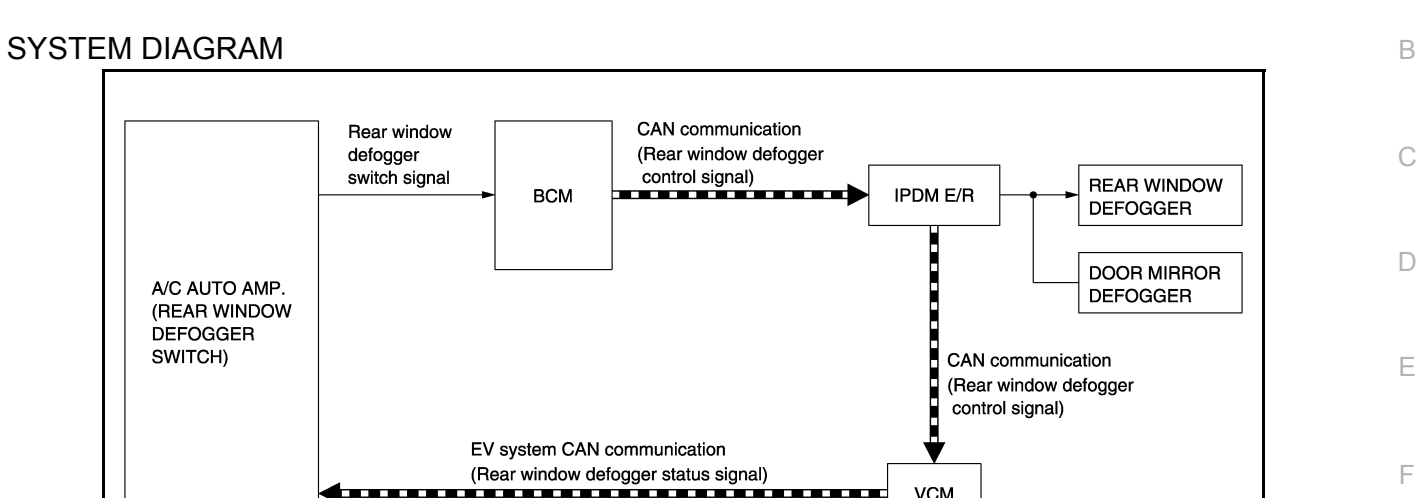

#### **OPERATION DESCRIPTION**

- Turn rear window defogger switch ON while power switch is ON. Then A/C auto amp. transmits rear window defogger switch signal to BCM.
- BCM transmits rear window defogger control signal to IPDM E/R via CAN communication for approximately 15 minutes.
- IPDM E/R turns rear window defogger relay ON when rear window defogger control signal is received.
- When rear window defogger relay turns ON, IPDM E/R transmits rear window defogger control signal to VCM via CAN communication. VCM transmits rear window defogger status signal to A/C auto amp. via EV system CAN communication.
- When rear window defogger is activated, indicator lamp on rear window defogger switch turns ON.

#### TIMER FUNCTION

- BCM transmits the rear window defogger control signal to IPDM E/R for approximately 15 minutes when the rear window defogger switch turns ON while power switch is ON. Then IPDM E/R activates rear window defogger and door mirror defogger.
- The timer is cancelled if the rear window defogger switch is pressed again during timer operation. BCM stops the output of rear window defogger control signal. The same action occurs during timer operation if the power switch is turned OFF.

DEF

J

Κ

А

INFOID:000000008744323

JMLIA2389GB

N

\_

Р

### DIAGNOSIS SYSTEM (BCM) COMMON ITEM

### COMMON ITEM : CONSULT Function (BCM - COMMON ITEM)

INFOID:000000009345110

### APPLICATION ITEM

CONSULT performs the following functions via CAN communication with BCM.

| Direct Diagnostic Mode | Description                                                                                                    |
|------------------------|----------------------------------------------------------------------------------------------------|
| Ecu Identification     | The BCM part number is displayed.                                                                                                    |
| Self Diagnostic Result | The BCM self diagnostic results are displayed.                                                                                          |
| Data Monitor           | The BCM input/output data is displayed in real time.                                                                                    |
| Active Test            | The BCM activates outputs to test components.                                                                                           |
| Work support           | The settings for BCM functions can be changed.                                                                                          |
| Configuration          | <ul><li>The vehicle specification can be read and saved.</li><li>The vehicle specification can be written when replacing BCM.</li></ul> |
| CAN Diag Support Mntr  | The result of transmit/receive diagnosis of CAN communication is displayed.                                                             |

#### SYSTEM APPLICATION BCM can perform the following functions.

|                                      |                      | Direct Diagnostic Mode |                        |              |             |              |               |                       |
|--------------------------------------|----------------------|------------------------|------------------------|--------------|-------------|--------------|---------------|-----------------------|
| System                               | Sub System           | Ecu Identification     | Self Diagnostic Result | Data Monitor | Active Test | Work support | Configuration | CAN Diag Support Mntr |
| Door lock                            | DOOR LOCK            |                        | ×                      | ×            | ×           | ×            |               |                       |
| Rear window defogger                 | REAR DEFOGGER        |                        |                        | ×            | ×           | х            |               |                       |
| Warning chime                        | BUZZER               |                        |                        | ×            | ×           |              |               |                       |
| Interior room lamp timer             | INT LAMP             |                        |                        | ×            | ×           | ×            |               |                       |
| Exterior lamp                        | HEADLAMP             |                        |                        | ×            | ×           | ×            |               |                       |
| Wiper and washer                     | WIPER                |                        |                        | ×            | ×           | ×            |               |                       |
| Turn signal and hazard warning lamps | FLASHER              |                        |                        | ×            | ×           |              |               |                       |
| Air conditioner                      | AIR CONDITIONER      |                        |                        | ×            |             |              |               |                       |
| Intelligent Key system               | INTELLIGENT KEY      |                        | ×                      | ×            | ×           | ×            |               |                       |
| Combination switch                   | COMB SW              |                        |                        | ×            |             |              |               |                       |
| BCM                                  | BCM                  | ×                      | ×                      |              |             | ×            | ×             | ×                     |
| Immobilizer                          | IMMU                 |                        | ×                      | ×            | ×           |              |               |                       |
| Interior room lamp battery saver     | BATTERY SAVER        |                        |                        | ×            | ×           |              |               |                       |
| Trunk open                           | TRUNK                |                        |                        | ×            |             |              |               |                       |
| Vehicle security system              | THEFT ALM            |                        |                        | ×            | ×           | ×            |               |                       |
| RAP system                           | RETAINED PWR         |                        |                        | ×            |             |              |               |                       |
| Signal buffer system                 | SIGNAL BUFFER        |                        |                        | ×            |             |              |               |                       |
| TPMS                                 | AIR PRESSURE MONITOR |                        | ×                      | ×            | ×           | ×            |               |                       |

### REAR WINDOW DEFOGGER

### **DIAGNOSIS SYSTEM (BCM)**

#### < SYSTEM DESCRIPTION >

### REAR WINDOW DEFOGGER : CONSULT Function (BCM - REAR DEFOGGER)

INFOID:000000009345111

А

F

G

Н

J

Κ

#### DATA MONITOR

|                      |                                                     | B |
|----------------------|-----------------------------------------------------|---|
| Monitor Item [Unit]  | Description                                         |   |
| PUSH SW [On/Off]     | Indicates condition of power switch.                |   |
| REAR DEF SW [On/Off] | Indicates condition of rear window defogger switch. | C |
| ACTIVE TEST          |                                                     |   |

#### ACTIVE TEST

|               |                                                                     | D |
|---------------|---------------------------------------------------------------------|---|
| Test Item     | Description                                                         |   |
| REAR DEFOGGER | This test is able to check rear window defogger operation [Off/On]. |   |
|               |                                                                     | E |

DEF

Μ

Ν

Ο

Ρ

### DIAGNOSIS SYSTEM (IPDM E/R)

### **Diagnosis Description**

INFOID:000000009345112

#### AUTO ACTIVE TEST

Description

In auto active test mode, the IPDM E/R sends a drive signal to the following systems to check their operation.

- · Rear window defogger
- · Front wiper motor
- Parking lamp
- License plate lamp
- Tail lamp
- Front fog lamp
- Side marker lamp
- Headlamp (LO, HI)

**Operation Procedure** 

#### NOTE:

Never perform auto active test in the following conditions.

- · CONSULT is connected.
- Passenger door is open.
- 1. Turn the power switch OFF.
- 2. Turn the power switch ON, and within 20 seconds, press the driver door switch 10 times. Then turn the power switch OFF.
- 3. Turn the power switch ON within 10 seconds. After that the horn sounds once and the auto active test starts.

#### NOTE:

Never depress brake pedal while operating power switch so that auto active test is not activated.

4. After a series of the following operations is repeated 3 times, auto active test is completed.

#### NOTE:

- When auto active test mode has to be cancelled halfway through test, turn the power switch OFF.
- When auto active test is not activated, door switch may be the cause. Check door switch. Refer to <u>DLK-117</u>.
   <u>"Component Function Check"</u>.

#### Inspection in Auto Active Test Mode

When auto active test mode is actuated, the following operation sequence is repeated 3 times.

| Operation sequence | Inspection location                                                                                                    | Operation                                                           |
|--------------------|----------------------------------------------------------------------------------------------------|---------------------------------------------------------------------|
| 1                  | Rear window defogger                                                                                                    | 10 seconds                                                          |
| 2                  | Front wiper motor                                                                                                    | LO for 5 seconds $\rightarrow$ HI for 5 seconds                     |
| 3                  | <ul> <li>Parking lamp</li> <li>License plate lamp</li> <li>Tail lamp</li> <li>Front fog lamp</li> <li>Side marker lamp</li> </ul> | 10 seconds                                                          |
| 4                  | Headlamp                                                                                                    | LO for 10 seconds $\rightarrow$ HI ON $\Leftrightarrow$ OFF 5 times |

### DIAGNOSIS SYSTEM (IPDM E/R)

#### < SYSTEM DESCRIPTION >

#### Concept of auto active test

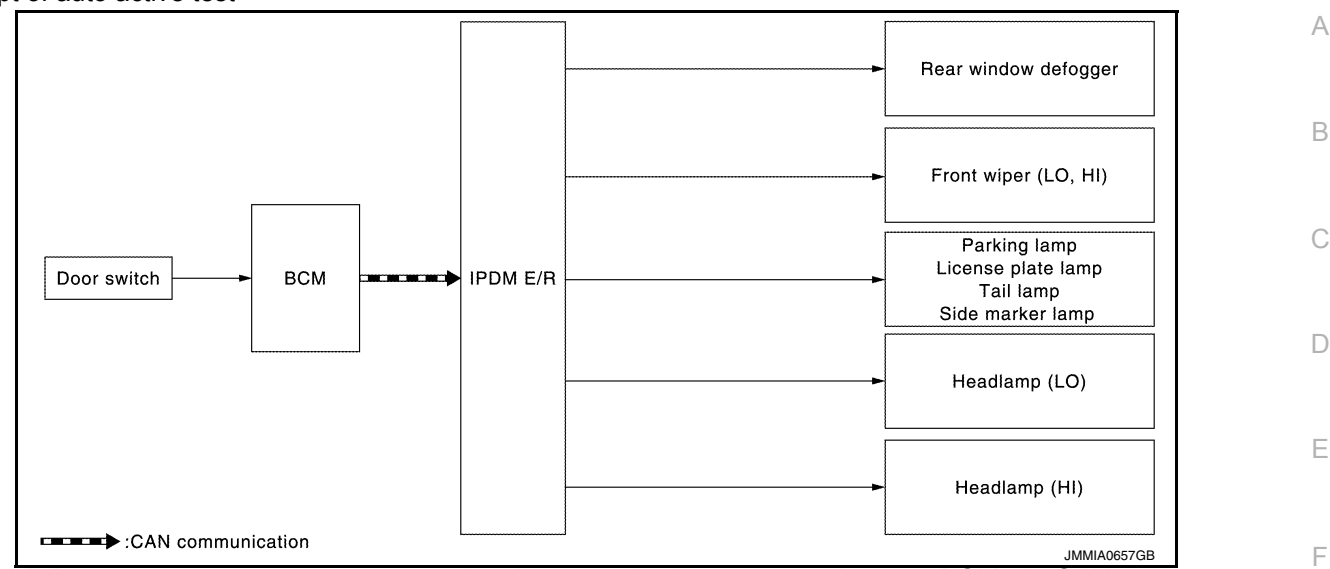

• IPDM E/R starts the auto active test with the door switch signals transmitted by BCM via CAN communication. Therefore, the CAN communication line between IPDM E/R and BCM is considered normal if the auto active test starts successfully.

• The auto active test facilitates troubleshooting if any systems controlled by IPDM E/R cannot be operated.

Diagnosis chart in auto active test mode

| Symptom                                                                                                    | Inspection contents                                                    |     | Possible cause                                                                                                    | Γ |
|----------------------------------------------------------------------------------------------------|------------------------------------------------------------------------|-----|----------------------------------------------------------------------------------------------------|---|
|                                                                                                    |                                                                        | YES | BCM signal input circuit                                                                                                    |   |
| Rear window defogger does not operate                                                                                                    | Perform auto active test.<br>Does the rear window defogger<br>operate? | NO  | <ul> <li>Rear window defogger</li> <li>Rear window defogger ground circuit</li> <li>Harness or connector between IPDM E/R<br/>and rear window defogger</li> <li>IPDM E/R</li> </ul> |   |
| Any of the following components do not                                                                                                    |                                                                        | YES | BCM signal input circuit                                                                                                    |   |
| operate<br>Parking lamp<br>License plate lamp<br>Tail lamp<br>Front fog lamp<br>Headlamp (HI, LO)<br>Side marker lamp<br>Front wiper motor | Perform auto active test.<br>Does the applicable system op-<br>erate?  | NO  | <ul> <li>Lamp or motor</li> <li>Lamp or motor ground circuit</li> <li>Harness or connector between IPDM E/R<br/>and applicable system</li> <li>IPDM E/R</li> </ul>                  | K |

### CONSULT Function (IPDM E/R)

#### APPLICATION ITEM

CONSULT performs the following functions via CAN communication with IPDM E/R.

| Direct Diagnostic Mode | Description                                                                 |   |
|------------------------|-----------------------------------------------------------------------------|---|
| Ecu Identification     | The IPDM E/R part number is displayed.                                      | C |
| Self Diagnostic Result | The IPDM E/R self diagnostic results are displayed.                         |   |
| Data Monitor           | The IPDM E/R input/output data is displayed in real time.                   | P |
| Active Test            | The IPDM E/R activates outputs to test components.                          |   |
| CAN Diag Support Mntr  | The result of transmit/receive diagnosis of CAN communication is displayed. |   |

SELF DIAGNOSTIC RESULT Refer to <u>PCS-18, "DTC Index"</u>.

DATA MONITOR

INFOID:000000009345113

N

Μ

1.1

### DIAGNOSIS SYSTEM (IPDM E/R)

#### < SYSTEM DESCRIPTION >

| Monitor Item [Unit]           | Main<br>Signals | Description                                                                                  |
|-------------------------------|-----------------|----------------------------------------------------------------------------------------------|
| TAIL&CLR REQ [On/Off]         | ×               | Indicates position light request signal received from BCM on CAN communica-<br>tion line     |
| HL LO REQ [On/Off]            | ×               | Indicates low beam request signal received from BCM on CAN communication line                |
| HL HI REQ [On/Off]            | ×               | Indicates high beam request signal received from BCM on CAN communication line               |
| FR FOG REQ [On/Off]           | ×               | Indicates front fog light request signal received from BCM on CAN communica-<br>tion line    |
| FR WIP REQ [Stop/1LOW/Low/Hi] | ×               | Indicates front wiper request signal received from BCM on CAN communication line             |
| WIP AUTO STOP [STOP P/ACT P]  | ×               | Indicates condition of front wiper auto stop signal                                          |
| WIP PROT [Off/BLOCK]          | ×               | Indicates condition of front wiper fail-safe operation                                       |
| IGN RLY1 -REQ [On/Off]        |                 | Indicates power switch ON signal received from BCM on CAN communication line                 |
| IGN RLY [On/Off]              | ×               | Indicates condition of ignition relay-1                                                      |
| PUSH SW [On/Off]              |                 | Indicates condition of power switch                                                          |
| DETENT SW [On/Off]            |                 | Indicates condition of shift position (park position switch)                                 |
| DTRL REQ [Off]                |                 | Indicates daytime light request signal received from BCM on CAN communica-<br>tion line      |
| HOOD SW [On/Off]              |                 | Indicates condition of hood switch                                                           |
| THFT HRN REQ [On/Off]         |                 | Indicates theft warning horn request signal received from BCM on CAN commu-<br>nication line |
| HORN CHIRP [On/Off]           |                 | Indicates horn reminder signal received from BCM on CAN communication line                   |
|                               |                 |                                                                                              |

#### ACTIVE TEST

| Test item      | Description                                                              |
|----------------|--------------------------------------------------------------------------|
| HORN           | This test is able to check horn operation [On].                          |
| REAR DEFOGGER  | This test is able to check rear window defogger operation [On/Off].      |
| FRONT WIPER    | This test is able to check wiper motor operation [Hi/Lo/Off].            |
| EXTERNAL LAMPS | This test is able to check external lamp operation [Fog/Hi/Lo/TAIL/Off]. |

### CAN DIAG SUPPORT MNTR

Refer to LAN-13, "CAN Diagnostic Support Monitor".

#### < ECU DIAGNOSIS INFORMATION >

### ECU DIAGNOSIS INFORMATION BCM, IPDM E/R

### List of ECU Reference

INFOID:00000008744329

А

| ECU      | Reference                               |  |
|----------|-----------------------------------------|--|
|          | BCS-28, "Reference Value"               |  |
| PCM      | BCS-46. "Fail-safe"                     |  |
| BCM      | BCS-47, "DTC Inspection Priority Chart" |  |
|          | BCS-48, "DTC Index"                     |  |
|          | PCS-14, "Reference Value"               |  |
| IPDM E/R | PCS-17. "Fail-Safe"                     |  |
|          | PCS-18, "DTC Index"                     |  |

K

DEF

Μ

Ν

Ο

Ρ

G

Н

J

### WIRING DIAGRAM REAR WINDOW DEFOGGER SYSTEM

Wiring Diagram

INFOID:000000008744330

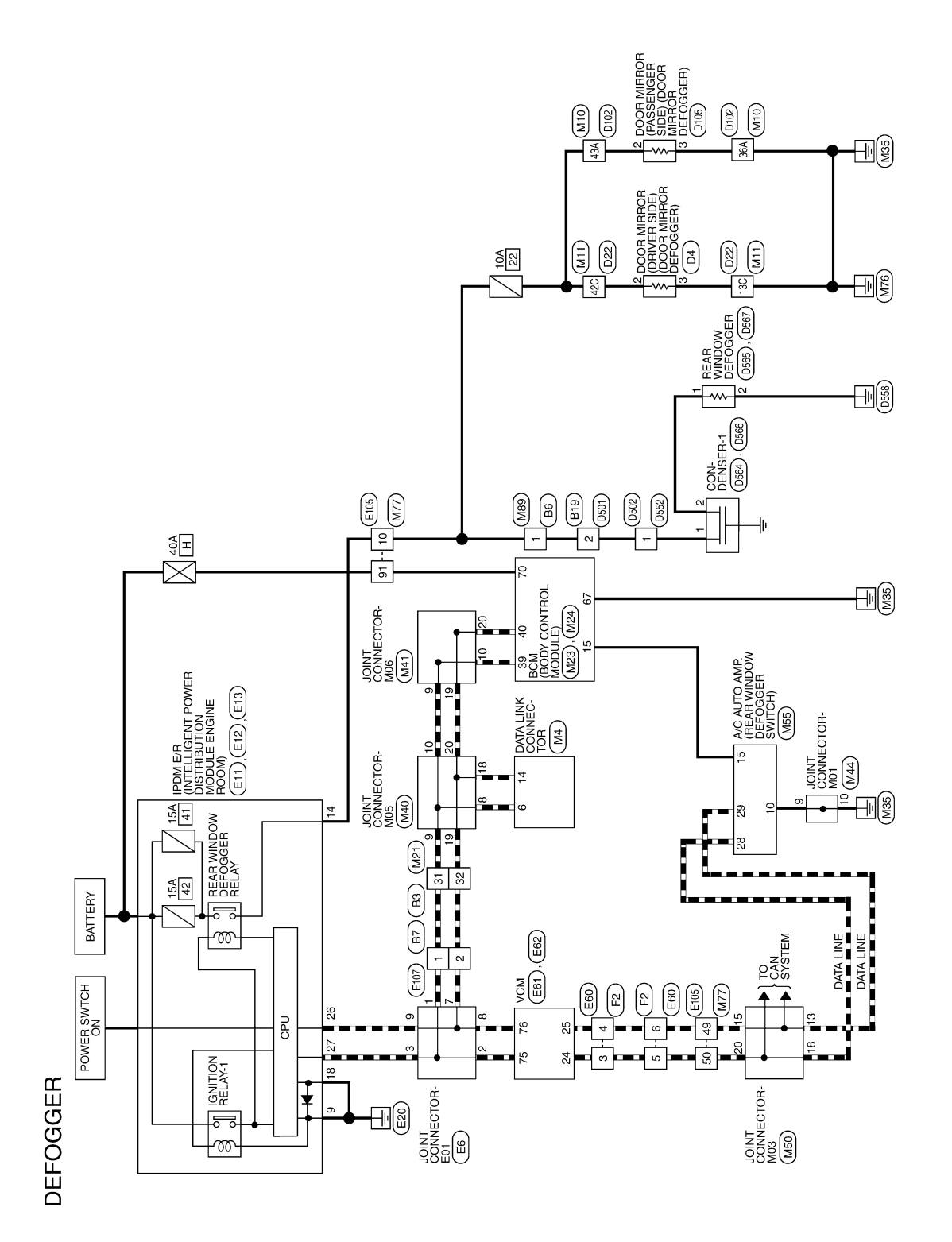

AALWA0614GB

| Connector N  | o. M4            |                  | Connector N | o. M10       |                               |                | Terminal No | Color of | Sicnal Namo |
|--------------|------------------|------------------|-------------|--------------|-------------------------------|----------------|-------------|----------|-------------|
| Connector N  | ame DAT,         | A LINK CONNECTOR | Connector N | ame WIR      | E TO WIRE                     |                |             | Wire     |             |
| Connector C  | olor WHI         |                  | Connector C | olor WHI     | LE                            |                | 36A         | в        | I           |
|              |                  |                  |             |              |                               |                | 37A         | ٩        | I           |
| Æ            |                  |                  | E           |              |                               |                | 38A         | 7        | I           |
|              | / <u>9 10 11</u> | 12 13 14 15 16   | SH          |              |                               |                | 39A         | ГG       | I           |
| 011          |                  |                  |             |              |                               |                | 43A         | >        | I           |
|              |                  |                  |             |              |                               |                | 44A         | L        | I           |
|              |                  |                  | 1A 2A       | 3A 4A 5A     | 6A 7A 8A 9A 10A 11A 12A       | 13A 14A 15A    | 45A         | ГG       | I           |
|              |                  |                  |             |              | DAAbsabsal Dealszabsakoakuaku | 20112011201201 | 46A         | BR       | I           |
| H            | Color of         |                  | 274284294   | 20A31A32A33A | 24A35A 27A48A49A50A51A5       | 2453454455A    | 47A         | ×        | I           |
| l erminal No | Wire             | Signal Name      |             |              |                               |                | 48A         | в        | I           |
| -            | I                | 1                |             |              |                               |                | 49A         | ш        | I           |
| 2            | 1                | 1                | Terminal No | Color of     | Signal Name                   |                | 50A         | SHIELD   | I           |
| ო            | Ъ                | 1                |             | Wire         |                               |                |             |          |             |
| 4            | в                | 1                | 1A          |              | – (WITH BOSE)                 |                |             |          |             |
| ъ            | В                | 1                | 1A          | œ            | - (WITHOUT BOSE)              |                |             |          |             |
| 9            |                  | 1                | 2A          | ٩            | – (WITH BOSE)                 |                |             |          |             |
| 2            | GB               | 1                | 2A          | U            | - (WITHOUT BOSE)              |                |             |          |             |
| . «          | J                | 1                | 3A          | SHIELD       | I                             |                |             |          |             |
| , o          | 1                |                  | 4A          | Ъ            | I                             |                |             |          |             |
| Ę            | ,                | 1                | 5A          | >            | I                             |                |             |          |             |
| 2 =          | SB               | 1                | 10A         | BR           | I                             |                |             |          |             |
| : 6          | ; c              | 1                | 11A         | ≻            | 1                             |                |             |          |             |
| i t          | > _              | 1                | 12A         | В            | I                             |                |             |          |             |
| 7T           |                  | 1                | 13A         | ×            | I                             |                |             |          |             |
| יין<br>ער    | - 1              |                  | 14A         | SB           | I                             |                |             |          |             |
| 2 4          | >                |                  | 15A         | _            | 1                             |                |             |          |             |
| 2            | -                |                  | 24A         | ~            | 1                             |                |             |          |             |
|              |                  |                  | 25A         | BR           | 1                             |                |             |          |             |
|              |                  |                  | 26A         | SHIELD       | 1                             |                |             |          |             |
|              |                  |                  |             |              |                               |                |             |          |             |
|              |                  |                  |             |              |                               |                |             |          |             |

CONNECTORS DEFOGGER -

#### 2013 LEAF

AALIA1760GB

### **REAR WINDOW DEFOGGER SYSTEM**

< WIRING DIAGRAM >

С D

Е

F

G

Н

А

В

Κ

DEF

Μ

Ν

Ο

Ρ

J

### < WIRING DIAGRAM >

| Signal Name      |     | -   | I   | I   | -   | -   | I   | -   | I   | -   | -   | I   | -   | -   | I   | -   | -   | I   | -   | -   | -      | -   | I   | I   |
|------------------|-----|-----|-----|-----|-----|-----|-----|-----|-----|-----|-----|-----|-----|-----|-----|-----|-----|-----|-----|-----|--------|-----|-----|-----|
| Color of<br>Wire | -   | Ι   | I   | I   | LG  | В   | GR  | W   | Р   | ٧   | ٧   | В   | L   | BR  | L   | Y   | BR  | В   | W   | В   | SHIELD | -   | В   | ГG  |
| Terminal No.     | 32C | 33C | 34C | 35C | 36C | 37C | 38C | 39C | 40C | 41C | 42C | 43C | 44C | 45C | 46C | 47C | 48C | 49C | 50C | 51C | 52C    | 53C | 54C | 55C |

| Signal Name      | 1  | I   | I   | I   | I   | I   | I   | I   | I   | I   | I   | I   | I   | 1   | I   | I   | I   | Ι      | I   | -   | I   | I   | I   |
|------------------|----|-----|-----|-----|-----|-----|-----|-----|-----|-----|-----|-----|-----|-----|-----|-----|-----|--------|-----|-----|-----|-----|-----|
| Color of<br>Wire | ГG | ٢   | Ν   | SB  | в   | L   | В   | I   | I   | Ι   | I   | I   | Ι   | I   | Ι   | J   | В   | SHIELD | I   | I   | I   | I   | I   |
| Terminal No.     | 90 | 10C | 11C | 12C | 13C | 14C | 15C | 16C | 17C | 18C | 19C | 20C | 21C | 22C | 23C | 24C | 25C | 26C    | 27C | 28C | 29C | 30C | 31C |

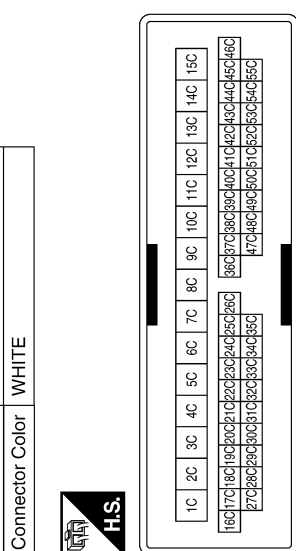

| Signal Name      | – (WITH BOSE) | - (WITHOUT BOSE) | – (WITH BOSE) | - (WITHOUT BOSE) | I      | I  | Ι  | I  | I  | I  |
|------------------|---------------|------------------|---------------|------------------|--------|----|----|----|----|----|
| Color of<br>Wire | В             | Р                | G             | Г                | SHIELD | g  | ^  | I  | BR | SB |
| Terminal No.     | 1C            | 1C               | 2C            | 2C               | ЗС     | 4C | 5C | 90 | 7C | 8C |

AALIA1761GB

Connector Name WIRE TO WIRE

Connector No. M11

< WIRING DIAGRAM >

| Signal Name      | I  | I  | I  | I  | I  | I  | I  | I  | I  | I  | I  | I  | Ι  |
|------------------|----|----|----|----|----|----|----|----|----|----|----|----|----|
| Color of<br>Wire | I  | I  | I  | I  | 8  | ш  | Μ  | ٢  | I  | Μ  | L  | _  | Р  |
| Terminal No.     | 20 | 21 | 22 | 23 | 24 | 25 | 26 | 27 | 28 | 29 | 30 | 31 | 32 |

| NHITE    |   | 13         12         11         10         9         8         7         6         5         4         3         2         1           29         28         27         26         25         24         23         22         21         20         19         18         17 | of Signal Name         | 1 | 1 | I | I | I | I | I |       | I     | 1  | I     | I  | 1    | I     | I  | I       | I  | I  |    |
|----------|---|----------------------------------------------------------------------------------------------------|------------------------|---|---|---|---|---|---|---|-------|-------|----|-------|----|------|-------|----|---------|----|----|----|
| WHITE    |   | 1         12         11         10         9         8         7           1         29         28         27         26         25         24         23                                                                                                    | or of Signal I<br>lire |   | 1 | 1 | - | - | - | B | - ELD | и<br> | B  | -<br> | -  | an I | -<br> |    | י<br>יי |    | -  |    |
| r Color  |   | 16 15 14<br>32 31 30                                                                                                    | No.<br>Vo              |   |   |   |   |   |   | _ | SHI   | _     | 0  | _     | -  | 0    | _     |    | _       |    |    | -  |
| Connecto | E | H.S.                                                                                                    | Terminal               | - | 5 | e | 4 | 5 | 9 | 2 | 8     | 6     | 10 | 11    | 12 | 13   | 14    | 15 | 16      | 17 | 18 | 10 |

AALIA1762GB

Ρ

Ο

А

В

С

D

Е

F

G

Н

J

Κ

DEF

Μ

Ν

Connector No. M21 Connector Name WIRE TO WIRE

#### < WIRING DIAGRAM >

| Signal Name      | 1  | ACC RELAY OUTPUT | STARTER RELAY<br>OUTPUT | IGN RELAY OUTPUT1<br>(USM) | IGN RELAY OUTPUT2<br>(ELEC) | REQUEST SW (AS) | I   | SHIFT N, P | I   | I   | BRAKE SW2 | I   | I   | I   | I   | I   |
|------------------|----|------------------|-------------------------|----------------------------|-----------------------------|-----------------|-----|------------|-----|-----|-----------|-----|-----|-----|-----|-----|
| Color of<br>Wire | I  | BR               | LG                      |                            | GR                          | ٩               | -   | BG         | I   | I   | W         | Ι   | Ι   | I   | Ι   | Ι   |
| Terminal No.     | 95 | 96               | 26                      | 86                         | 66                          | 100             | 101 | 102        | 103 | 104 | 105       | 106 | 107 | 108 | 109 | 110 |

| Signal Name      | DOOR ANTENNA (AS) - | BACK DOOR<br>ANTENNA + | BACK DOOR<br>ANTENNA – | ROOM ANTENNA 1 + | ROOM ANTENNA 1 - | ROOM ANTENNA 2 + | ROOM ANTENNA 2 - | ROOM ANTENNA 3 + | ROOM ANTENNA 3 - | HIGHSIDE ENGINE<br>START SW<br>ILLUMINATION LED | POWER POSITION LED<br>(LOCK POSITION LED) | LOW SIDE ENGINE<br>START SW<br>ILLUMINATION LED<br>OUTPUT | SMART KEYLESS<br>BUZZER OUTPUT | SMART KEYLESS<br>BUZZER OUTPUT |
|------------------|---------------------|------------------------|------------------------|------------------|------------------|------------------|------------------|------------------|------------------|-------------------------------------------------|-------------------------------------------|-----------------------------------------------------------|--------------------------------|--------------------------------|
| Color of<br>Wire | ≻                   | M                      | в                      | ВВ               | Y                | σ                | В                | 9                | щ                | M                                               | >                                         | а                                                         | GR                             | I                              |
| Terminal No.     | 81                  | 82                     | 83                     | 84               | 85               | 86               | 87               | 88               | 89               | 06                                              | 91                                        | 92                                                        | 93                             | 94                             |

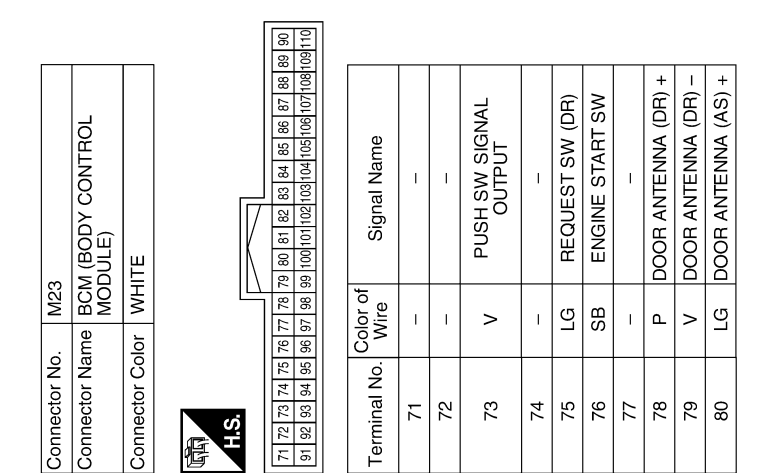

AALIA1763GB

#### < WIRING DIAGRAM >

| Signal Name      | COMBINATION SW<br>OUTPUT 1 | SHIFT P POSITION,<br>PARKING POSITION SW | INTELLIGENT TUNER | CAN-H | CAN-L |
|------------------|----------------------------|------------------------------------------|-------------------|-------|-------|
| Color of<br>Wire | ٩                          | >                                        | SB                | _     | Ч     |
| Terminal No.     | 36                         | 28                                       | 38                | 39    | 40    |

| Signal Name      | REAR DEFOGGER SW | MR OUTPUT | AUTO LIGHT<br>SENSOR POWER<br>SUPPLY OUTPUT | KEYLESS TUNER,<br>AUTO LIGHT<br>SENSOR GND | Ι  | I  | IMMOBILIZER ONE<br>WAY COMMUNICATION<br>(CLOCK) | Ι  | SECURITY INDICATOR<br>OUTPUT | DONGLE LINK | IMMOBILIZER TWO<br>WAY COMMUNICATION | I  | I  | I  | HAZARD SW | TRUNK/BACK DOOR<br>OPENER SW | DOOR LOCK STATUS<br>SW (DR) | COMBINATION SW<br>OUTPUT 5 | COMBINATION SW<br>OUTPUT 4 | COMBINATION SW<br>OUTPUT 3 | COMBINATION SW<br>OUTPUT 2 |
|------------------|------------------|-----------|---------------------------------------------|--------------------------------------------|----|----|-------------------------------------------------|----|------------------------------|-------------|--------------------------------------|----|----|----|-----------|------------------------------|-----------------------------|----------------------------|----------------------------|----------------------------|----------------------------|
| Color of<br>Wire | Μ                | н         | Y                                           | L                                          | Ι  | I  | Р                                               | -  | щ                            | SB          | FG                                   | I  | —  | Ι  | G         | ٧                            | W                           | GR                         | ٢                          | W                          | BG                         |
| Terminal No.     | 15               | 16        | 17                                          | 18                                         | 19 | 20 | 21                                              | 22 | 23                           | 24          | 25                                   | 26 | 27 | 28 | 29        | 30                           | 31                          | 32                         | 33                         | 34                         | 35                         |

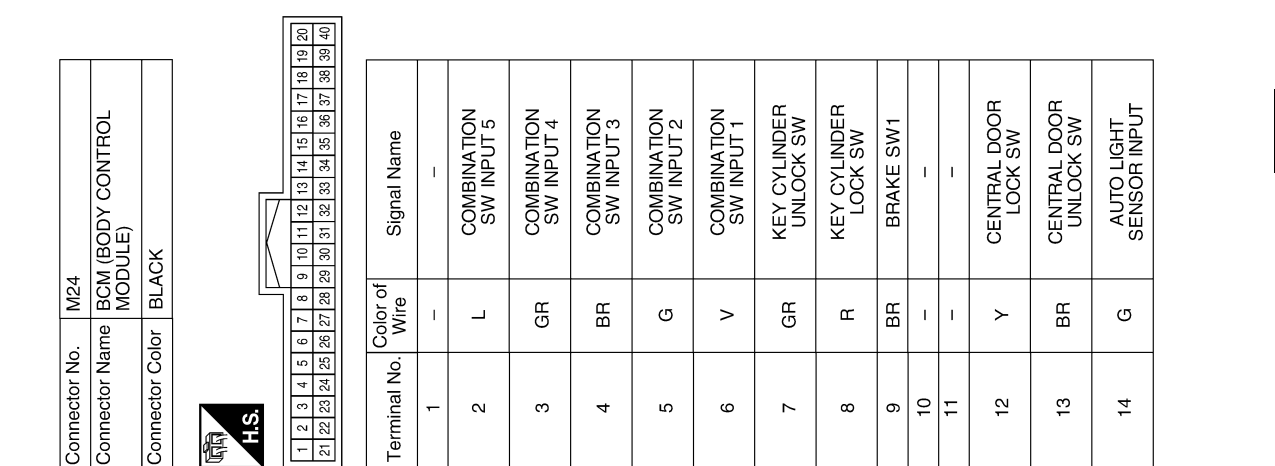

AALIA1764GB

А

В

С

D

Ε

F

G

Н

J

Κ

DEF

Μ

Ν

Ο

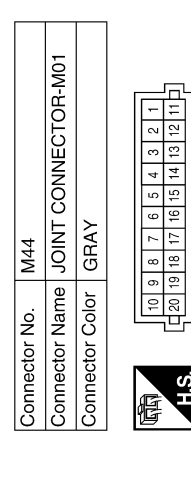

| Signal Name      | I | I | I | I | I | I | I | I  | I | I  | I | I  | I  | I  | I  | I  | I  | I  | I  | I  |
|------------------|---|---|---|---|---|---|---|----|---|----|---|----|----|----|----|----|----|----|----|----|
| Color of<br>Wire | ٩ | I | I | I | I | I | I | ш  | ш | в  | ٩ | ٩  | N  | ×  | ГG | œ  | æ  | Ν  | ×  | N  |
| Terminal No.     | - | 2 | e | 4 | 5 | 9 | 7 | 80 | 6 | 10 | ÷ | 12 | 13 | 14 | 15 | 16 | 17 | 18 | 19 | 20 |

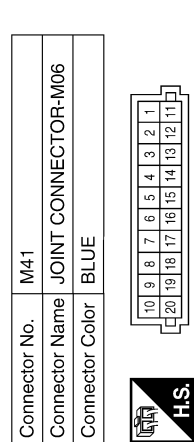

Г

![](_page_19_Figure_4.jpeg)

| Signal Name      | I  | I  | I  | 1  | 1 | I | 1 | I | I | 1  | I            | I  | 1  | I  | I  | I  | I  | I  | 1  | 1  |
|------------------|----|----|----|----|---|---|---|---|---|----|--------------|----|----|----|----|----|----|----|----|----|
| Color of<br>Wire | SB | SB | SB | SB | _ | _ | _ | _ | _ | _  | ГG           | ГG | LG | ГG | ٩  | Р  | Ч  | ٩  | ٩  | ۵. |
| Ferminal No.     | -  | 2  | е  | 4  | 5 | 9 | 7 | 8 | 6 | 10 | <del>1</del> | 12 | 13 | 14 | 15 | 16 | 17 | 18 | 19 | 20 |

| Signal Name      | I | ļ | I  | I  | ļ | I | I | ļ | I | I  | I  | I  | I  | I  | I  | I  | I  | I  | I  | I  |  |
|------------------|---|---|----|----|---|---|---|---|---|----|----|----|----|----|----|----|----|----|----|----|--|
| Color of<br>Wire | _ | _ | ВВ | GR | _ | _ | _ | _ | _ | _  | ГG | ГG | Ļ  | щ  | ٩  | ٩  | ٩  | ٩  | Ч  | ٩  |  |
| Terminal No.     | - | 2 | e  | 4  | £ | 9 | 7 | 8 | 6 | 10 | 11 | 12 | 13 | 14 | 15 | 16 | 17 | 18 | 19 | 20 |  |

AALIA1765GB

< WIRING DIAGRAM >

|               |                 | 7 3 2 4                                                                                            |        | Signal Name      | 1 | I  | I | I | 1 | I  | I | 1  |   |    |    |    |    |    |    |    |    |     |    |    |  |
|---------------|-----------------|----------------------------------------------------------------------------------------------------|--------|------------------|---|----|---|---|---|----|---|----|---|----|----|----|----|----|----|----|----|-----|----|----|--|
| . M51         |                 |                                                                                                    | ,<br>, | Color of<br>Wire | в | ГG | I | _ | в | SB | I | 3  |   |    |    |    |    |    |    |    |    |     |    |    |  |
| Connector No  | Connector Na    | 品.S.H.                                                                                             |        | Terminal No.     | - | 2  | з | 4 | ъ | 9  | 7 | 80 |   |    |    |    |    |    |    |    |    |     |    |    |  |
|               |                 | 5         4         3         2         1           15         14         13         12         11 |        | Signal Name      | 1 | -  | 1 | 1 | 1 |    | 1 | 1  | 1 | 1  | 1  | 1  |    | 1  | 1  | 1  | 1  | 1   | -  | 1  |  |
| M50           |                 | 9 8 7 6<br>19 18 17 16                                                                             |        | olor of<br>Nire  | в | В  | В | ш | в | в  | в | в  | в | в  | U  | σ  | IJ | IJ | IJ | _  | _  | L L | L  | L  |  |
| Connector No. | Connector Color | H.S.                                                                                               |        | Terminal No.     | - | 2  | 3 | 4 | £ | 9  | 2 | ω  | 6 | 10 | 11 | 12 | 13 | 14 | 15 | 16 | 17 | 18  | 19 | 20 |  |

AALIA1766GB

Ρ

Ο

А

В

С

D

Е

F

G

Н

J

Κ

DEF

Μ

Ν

#### < WIRING DIAGRAM >

| minal No.<br>60 | Color of<br>Wire<br>Y | Signal Name<br>- |
|-----------------|-----------------------|------------------|
| 61              | GR                    | 1                |
| 52              | Μ                     | I                |
| 63              | BR                    | I                |
| 64              | SHIELD                | I                |
| 65              | Μ                     | I                |
| 66              | 97                    | I                |
| 67              | Я                     | I                |
| 68              | IJ                    | I                |
| 69              | BG                    | I                |
| 70              | GR                    | I                |
| 71              | ۳                     | 1                |
| 72              | æ                     | I                |
| 73              | в                     | I                |
| 74              | Ν                     | 1                |
| 76              | _                     | I                |
| 80              | Μ                     | 1                |
| 81              | 97                    | I                |
| 83              | GR                    | I                |
| 84              | Г                     | I                |
| 85              | ٨                     | I                |
| 86              | SB                    | I                |
| 88              | Я                     | I                |
| 89              | 9                     | I                |
| 90              | SHIELD                | I                |
| 91              | ٨                     | I                |
| 92              | BR                    | I                |
| 93              | Μ                     | I                |
| 94              | Ч                     | I                |
| 95              | _                     | I                |
| 96              | Ч                     | I                |
| 97              | ŋ                     | I                |
| 98              | >                     | I                |
| 66              | ГG                    | I                |
| 00              | Я                     | I                |

| Signal Name      | 1  | 1  | I  | I  | I  | I  | 1  | I  | I  | I  | 1  | 1  | I  | 1  | I  | I  | 1  | I  | I  | I  | I  | I  | 1  | I  | I  | I  | I  | I  | I  | I  | I  | I  | I  | I  | 1  |
|------------------|----|----|----|----|----|----|----|----|----|----|----|----|----|----|----|----|----|----|----|----|----|----|----|----|----|----|----|----|----|----|----|----|----|----|----|
| Color of<br>Wire | в  | BG | в  | σ  | в  | в  | Ν  | œ  | н  | N  | GR | ВВ | ВВ | N  |    | ГG | SB | ٨  | ٩  | SB | σ  | ГG | ≻  | œ  | Μ  | L  | ŋ  | L  | SB | L  | В  | щ  | ٧  | ۲  |    |
| Terminal No.     | 22 | 23 | 24 | 26 | 27 | 28 | 25 | 29 | 31 | 32 | 33 | 34 | 35 | 36 | 37 | 38 | 39 | 40 | 41 | 42 | 43 | 44 | 45 | 46 | 47 | 48 | 49 | 50 | 51 | 52 | 54 | 55 | 56 | 57 | 58 |

![](_page_21_Figure_4.jpeg)

AALIA1767GB

![](_page_22_Figure_0.jpeg)

< WIRING DIAGRAM >

**Revision: October 2013** 

2013 LEAF

| Revision: October 2013 |
|------------------------|
|------------------------|

I

< WIRING DIAGRAM >

Signal Name

Color of Wire

Terminal No.

IPDM E/R (INTELLIGENT POWER DISTRIBUTION MODULE ENGINE ROOM)

Connector Name Connector Color

IPDM E/R (INTELLIGENT POWER DISTRIBUTION MODULE ENGINE ROOM)

Connector Name Connector Color

E12

Connector No.

BROWN

E13

Connector No.

WHITE

33 32 34

| 6 25 24 23<br>2 31 30 29 | Signal Name      | I  | I  | AUTO STOP SW | CAN-CL | CAN-CH | DTRL RLY | 1  |
|--------------------------|------------------|----|----|--------------|--------|--------|----------|----|
| 34 33 27                 | Color of<br>Wire | Т  | T  | œ            | ٩      | L      | ე        | I  |
| 国<br>H.S.                | Terminal No.     | 23 | 24 | 25           | 26     | 27     | 28       | 20 |

| 1 20 19 18 | Signal Name      | I  | I  | I  | GND (SIGNAL) | FR FOG/L RH | FR FOG/L LH | I  | I  |
|------------|------------------|----|----|----|--------------|-------------|-------------|----|----|
| 17         | Color of<br>Wire | I  | Ι  | I  | B/W          | Μ           | >           | I  | I  |
| 国<br>H.S.  | Terminal No.     | 15 | 16 | 17 | 18           | 19          | 20          | 21 | 22 |

![](_page_23_Figure_5.jpeg)

![](_page_23_Picture_6.jpeg)

H.S.

| Signal Name      | I | I | Ι | I |
|------------------|---|---|---|---|
| Color of<br>Wire | I | I | Γ | ŋ |
| Terminal No.     | - | 2 | 3 | 4 |

т Т 

AALIA1840GB

![](_page_23_Figure_10.jpeg)

| 23 - | - 70 | <br>25 R | 26 P | 27 L | 28 G | - 29 | 30 |
|------|------|----------|------|------|------|------|----|
|      |      |          |      |      |      |      |    |

 $\vdash$ 

| Signal Name      | I | I | I | I | I | I  | I  | I  |
|------------------|---|---|---|---|---|----|----|----|
| Color of<br>Wire | _ | g | I | I | Ι | GR | BR | Y  |
| Terminal No.     | £ | 9 | 7 | 8 | 6 | 10 | 11 | 12 |

#### < WIRING DIAGRAM >

| erminal No. | Color of<br>Wire | Signal Name                                               |
|-------------|------------------|-----------------------------------------------------------|
| 49          | Я                | ACCELERATOR PEDAL<br>POSITION SENSOR 1                    |
| 51          | В                | POWER ON POWER<br>SUPPLY                                  |
| 54          | ×                | SYSTEM MAIN RELAY 1                                       |
| 56          | ŋ                | ENCODER GROUND                                            |
| 57          | 0                | ELECTRIC SHIFT<br>SENSOR GND 1                            |
| 58          | B/B              | VCM GROUND                                                |
| 62          | В                | SENSOR GROUND<br>(ACCELERATOR PEDAL<br>POSITION SENSOR 1) |
| 65          | В                | VCM GROUND                                                |

| Terminal No. | Color of<br>Wire | Signal Name                                                        |
|--------------|------------------|--------------------------------------------------------------------|
| 19           | W                | WATER PUMP SIGNAL                                                  |
| 20           | G                | WATER PUMP SIGNAL                                                  |
| 21           | GR               | F/S RELAY                                                          |
| 23           | В                | CHARGE PORT LID<br>OPENER ACTUATOR<br>RELAY                        |
| 24           | L                | EV SYSTEM CAN-H                                                    |
| 25           | G                | EV SYSTEM CAN-L                                                    |
| 28           | н                | SYSTEM MAIN RELAY 2                                                |
| 30           | M                | READY SIGNAL                                                       |
| 32           | В                | VENC                                                               |
| 33           | L                | N POSITION OUTPUT<br>(SELECT INDICATOR)                            |
| 34           | щ                | D POSITION OUTPUT<br>(SELECT INDICATOR)                            |
| 36           | M                | SENSOR POWER<br>SUPPLY<br>(ACCELERATOR PEDAL<br>POSITION SENSOR 1) |
| 39           | R                | MOTOR COIL<br>A W-PHASE                                            |
| 40           | В                | PRE-CHARGE RELAY                                                   |
| 44           | Р                | ENCODER SIGNAL B                                                   |
| 45           | >                | ENCODER SIGNAL A                                                   |
| 46           | В                | P POSITION OUTPUT<br>(SELECT INDICATOR)                            |
| 47           | LG               | P/N POSITION SIGNAL                                                |
| 48           | Ν                | P POSITION SIGNAL                                                  |

![](_page_24_Figure_4.jpeg)

AALIA1841GB

А

В

С

D

Ε

F

G

Н

J

Κ

DEF

Μ

Ν

Ο

### < WIRING DIAGRAM >

| Signal Name      | COOLANT<br>TEMPERATURE<br>SENSOR | ASCD STEERING<br>SWITCH | P POSITION SW NO.2 | BRAKE PEDAL<br>POSITION<br>SWITCH | CHARGING STATUS<br>INDICATOR 1 | A/C RELAY | CHARGE CONNECTOR<br>LOCK ACTUATOR (+) | VCM GROUND | SENSOR GROUND<br>(BATTERY CURRENT<br>SENSOR) | SENSOR GROUND<br>(COOLANT<br>TEMPERATURE<br>SENSOR) | SENSOR GROUND<br>(ACCELERATOR PEDAL<br>POSITION SENSOR 2) | SENSOR GROUND<br>(REFRIGERANT<br>PRESSURE SENSOR) | ELECTRIC SHIFT<br>SENSOR GND 2 | ASCD STEERING<br>SWITCH GROUND | VCM GROUND | COOLING FAN<br>CONTROL SIGNAL | IMMEDIATE<br>CHARGING SWITCH |     |
|------------------|----------------------------------|-------------------------|--------------------|-----------------------------------|--------------------------------|-----------|---------------------------------------|------------|----------------------------------------------|-----------------------------------------------------|-----------------------------------------------------------|---------------------------------------------------|--------------------------------|--------------------------------|------------|-------------------------------|------------------------------|-----|
| Color of<br>Wire | ~                                | SB                      | ш                  | 0                                 | >                              | SB        | Ľ                                     | в          | -                                            | 8                                                   | ш                                                         | BR                                                | W/L                            | BR                             | B/B        | >                             | ~                            | 3   |
| Terminal No.     | 110                              | 111                     | 112                | 113                               | 115                            | 116       | 117                                   | 118        | 120                                          | 121                                                 | 122                                                       | 123                                               | 124                            | 125                            | 126        | 128                           | 129                          | 130 |

| Signal Name      | CHARGE CONNECTOR<br>LOCK SWITCH<br>INDICATOR (LOCK) | M/C RELAY | CHARGING STATUS<br>INDICATOR 2 | CHARGING STATUS<br>INDICATOR 3 | CHARGE CONNECTOR<br>LOCK SWITCH<br>INDICATOR (AUTO) | CHARGE PORT<br>ID OPENER SWITCH | CHARGE CONNECTOR<br>LOCK SWITCH (LOCK) | BATTERY CURRENT<br>SENSOR | SENSOR POWER<br>SUPPLY (BATTERY<br>CURRENT SENSOR) | SENSOR POWER<br>SUPPLY<br>(ACCELERATOR PEDAL<br>POSITION SENSOR 2) | SENSOR POWER<br>SUPPLY<br>(REFRIGERANT<br>PRESSURE SENSOR) | P POSITION SW NO.1 | STOP LAMP SWITCH | PLUG IN<br>INDICATOR LAMP | CHARGE CONNECTOR<br>LOCK RELAY<br>POWER SUPPLY | BATTERY<br>TEMPERATURE<br>SENSOR | ACCELERATOR PEDAL<br>POSITION SENSOR 2 | REFRIGERANT<br>PRESSURE<br>SENSOR |
|------------------|-----------------------------------------------------|-----------|--------------------------------|--------------------------------|-----------------------------------------------------|---------------------------------|----------------------------------------|---------------------------|----------------------------------------------------|--------------------------------------------------------------------|------------------------------------------------------------|--------------------|------------------|---------------------------|------------------------------------------------|----------------------------------|----------------------------------------|-----------------------------------|
| Color of<br>Wire | >                                                   | SB        | BR                             | U                              | 0                                                   | BR                              | 0                                      | ≻                         | œ                                                  | 8                                                                  |                                                            | æ                  | Ч                | _                         | æ                                              | _                                | ш                                      | m                                 |
| Terminal No.     | 87                                                  | 88        | 89                             | 06                             | 91                                                  | 93                              | 94                                     | 95                        | 96                                                 | 26                                                                 | 86                                                         | 66                 | 101              | 103                       | 104                                            | 107                              | 108                                    | 109                               |

|              |              | _ |                               |                                                                     |                                                                                          |                  |                    |                                           |                                                 |                          |       |       |                                |                             |                                        |                   |                                            |                               |                               |                               |
|--------------|--------------|---|-------------------------------|---------------------------------------------------------------------|------------------------------------------------------------------------------------------|------------------|--------------------|-------------------------------------------|-------------------------------------------------|--------------------------|-------|-------|--------------------------------|-----------------------------|----------------------------------------|-------------------|--------------------------------------------|-------------------------------|-------------------------------|-------------------------------|
|              | NMC          |   | 69 70 71 72 73 74 75 76 77 78 | 82 83 84 85 86 87 88 89 90 91 91 95 95 96 97 98 99 100101102103 104 | 117<br>108/109/110/111/112/113/114/115/116<br>121/122/123/124/125/126/127/128/129<br>130 | Signal Name      | REVERSE LAMP RELAY | CONNECTION<br>DETECTING<br>CIRCUIT SIGNAL | CONNECTION<br>DETECTING CIRCUIT<br>POWER SUPPLY | POWER ON POWER<br>SUPPLY | CAN-H | CAN-L | CHARGE CONNECTOR<br>LOCK RELAY | 12V BATTERY POWER<br>SUPPLY | CHARGE CONNECTOR<br>LOCK SWITCH (AUTO) | CHARGE PORT LIGHT | ELECTRIC SHIFT<br>SENSOR<br>POWER SUPPLY 2 | ELECTRIC SHIFT<br>SENSOR NO.2 | ELECTRIC SHIFT<br>SENSOR NO.4 | ELECTRIC SHIFT<br>SENSOR NO.6 |
| . E62        | lor BB       |   | 66 67 68                      | 79 80 81<br>92 93 94                                                | 105<br>106<br>106<br>107<br>119<br>120                                                   | Color of<br>Wire | SB                 | ۵.                                        | ο                                               | U                        | -     | ٩.    | SB                             | В                           | _                                      | GB                | ×                                          | Ν                             | U                             | σ                             |
| Connector No | Connector Co |   | H.S.                          |                                                                     |                                                                                          | Terminal No.     | 69                 | 72                                        | 73                                              | 74                       | 75    | 76    | 78                             | 62                          | 81                                     | 82                | 83                                         | 84                            | 85                            | 86                            |

AALIA1842GB

| -       | I          | I        | 1  | I        | I                 | I                                   | I                 | I                 | I                 | I                                      | I                 | I        | I  | I           | I  | I     | I  | I                | I           | I          | I                          | I  | I          | I   | I  | I      | I  | I  | I  | I  | 1  | I  | 1  | I  | 1  | 1   |  |
|---------|------------|----------|----|----------|-------------------|-------------------------------------|-------------------|-------------------|-------------------|----------------------------------------|-------------------|----------|----|-------------|----|-------|----|------------------|-------------|------------|----------------------------|----|------------|-----|----|--------|----|----|----|----|----|----|----|----|----|-----|--|
| L       | LG         | GR       | N  | SB       | SHIELD            | N                                   | σ                 | >                 | æ                 | ш                                      | BR                | LG       | щ  | в           | 0  | _     | ۲  | Ъ                | SB          | GR         | _                          | 0  | BR         | В   | N  | SHIELD | 7  | BR | 0  | ш  | >  | ۵. | σ  | N  | 0  | SB  |  |
| 20      | 60         | 61       | 62 | 63       | 64                | 65                                  | 99                | 67                | 68                | 69                                     | 70                | 71       | 72 | 73          | 74 | 76    | 77 | 80               | 81          | 83         | 84                         | 85 | 86         | 88  | 68 | 06     | 91 | 92 | 93 | 94 | 95 | 96 | 67 | 86 | 66 | 100 |  |
|         |            |          |    |          |                   |                                     |                   |                   |                   |                                        |                   |          |    |             |    |       |    |                  |             |            |                            |    |            |     |    |        |    |    |    |    |    |    |    |    |    |     |  |
| I       | I          | I        | I  | I        | I                 | I                                   | I                 | I                 | I                 | I                                      | I                 | I        | I  | I           | I  | I     | I  | I                | I           | I          | I                          | Ι  | I          | I   | I  | I      | I  | I  | I  | I  | I  | I  | I  | I  | I  | I   |  |
|         | щ          | в        | ГG | в        | N                 | >                                   | в                 | O/L               | >                 | щ                                      | Ν                 | თ        | BR | >           | 0  | _     | SB | Ъ                | ٨           | 0          | ٢                          | BR | N          | ღ   | ٩  | ГG     | щ  | в  |    | თ  | >  | 0  | в  | æ  | 7  | 7   |  |
| ۶N      | 21         | 22       | 23 | 24       | 25                | 26                                  | 27                | 28                | 29                | 31                                     | 32                | 33       | 34 | 35          | 36 | 37    | 38 | 39               | 40          | 41         | 42                         | 43 | 44         | 45  | 46 | 47     | 47 | 48 | 49 | 50 | 51 | 52 | 54 | 55 | 56 | 57  |  |
|         |            |          |    | 80       | 71 81             | 72 82 91 96<br>73 82                | 74 84 92 97       | 75 85 93 98       | 76 86 94 99       | 78 88 of 100                           | <u> </u>          | 06       |    |             |    |       |    |                  |             |            |                            | _  |            |     |    |        |    |    |    |    |    |    |    |    | 1  | 1   |  |
| 6       | RE TO WIRE | ITE      |    | 20 40 60 | 11 21 31 41 51 61 | 12 22 32 42 52 62<br>13 23 42 52 62 | 14 24 34 44 54 64 | 15 25 35 45 55 65 | 16 26 36 46 56 66 | 1/ 2/ 3/ 4/ 5/ 6/<br>18 28 38 48 58 68 | 19 29 39 49 59 69 | 30 50 70 |    | Signal Name |    | I     | -  | FRONT FOG LAMPS) | – (WITH LED | HEADLAMPS) | – (WITH LED<br>HEADI AMPS) |    | FOG LAMPS) | I   | I  | Ι      | Ι  | I  | I  | Ι  | I  | I  | 1  | 1  | I  | I   |  |
| NO. EIC | Vame WIF   | Color WH |    |          |                   | -                                   | 2 7               | 3                 | 4 9               | 5 10                                   |                   |          |    | , Color of  |    | r -   | J  | BW               | 6           | c          | ГG                         |    | B/W        | B/R | ×  | σ      | æ  | _  | ۲  | Μ  | æ  | σ  | σ  | æ  | 0  | M/L |  |
| ctor I  | ector I    | ector (  |    |          |                   |                                     |                   |                   |                   |                                        | _                 |          |    | nal Nc      | ,  | _   c |    | e                | ,           | 。          | 4                          |    | 4          | 9   | 7  | 6      | 10 | 1  | 12 | 13 | 14 | 15 | 16 | 17 | 18 | 19  |  |

AALIA2035GB

Ρ

< WIRING DIAGRAM >

| Connector No.   | F2           |
|-----------------|--------------|
| Connector Name  | WIRE TO WIRE |
| Connector Color | BLACK        |
|                 |              |
| Æ               | K            |
|                 | 5 4 3 2 1    |
| 10.<br>11       | 11 10 9 8 7  |

Connector Name WIRE TO WIRE

E107

Connector No.

Connector Color WHITE

| ſ |
|---|
| Ę |
| U |
|   |

| ſ    | - | 7  |    |
|------|---|----|----|
|      | ~ | 80 |    |
| 17   | 3 | 9  |    |
| - IN | 4 | 10 |    |
| 4    | 5 | 11 |    |
|      | 9 | 12 | IJ |
| ```  | _ | =  |    |
|      |   |    |    |
|      |   |    |    |

| Signal Name      | 1 | I | I | I | I | 1 | 1 | I | I | I  | I  | 1  |
|------------------|---|---|---|---|---|---|---|---|---|----|----|----|
| Color of<br>Wire | I | I | _ | G | _ | U | I | I | I | GR | >  | œ  |
| Terminal No.     | ۰ | 2 | e | 4 | 5 | 9 | 7 | 8 | 6 | 10 | 11 | 12 |

![](_page_27_Figure_6.jpeg)

AALIA2036GB

#### < WIRING DIAGRAM >

| Signal Name      | I  | I  | I  | I  | I  | I  | I  | I  | I  | I  | I  | I  | I  | I  |
|------------------|----|----|----|----|----|----|----|----|----|----|----|----|----|----|
| Color of<br>Wire | Ι  | I  | Ι  | Ι  | I  | н  | M  | ГG | ٢  | Ι  | щ  | GR | L  | Р  |
| Terminal No.     | 19 | 20 | 21 | 22 | 23 | 24 | 25 | 26 | 27 | 28 | 29 | 30 | 31 | 32 |

| Signal Name      | I | I | 1 | I      | I | I  | I | I  | I  | I  | I  | I  | I  | I  |
|------------------|---|---|---|--------|---|----|---|----|----|----|----|----|----|----|
| Color of<br>Wire | I | I | в | SHIELD | В | SB | Ч | ВВ | GR | Р  | Γ  | G  | I  | I  |
| Terminal No.     | 5 | 9 | 7 | 8      | 6 | 10 | 1 | 12 | 13 | 14 | 15 | 16 | 17 | 18 |

![](_page_28_Figure_4.jpeg)

| Signal Name      | I | 1 | I | I |  |
|------------------|---|---|---|---|--|
| Color of<br>Wire | Ι | Ι | Ι | I |  |
| Terminal No.     | - | 2 | e | 4 |  |

| onnector Color WHITE | onnector Name WIRE TO WIRE | onnector No. B6 |  |
|----------------------|----------------------------|-----------------|--|
|----------------------|----------------------------|-----------------|--|

![](_page_28_Picture_7.jpeg)

-0

| Signal Name      |   | - |
|------------------|---|---|
| Color of<br>Wire | В | I |
| Terminal No.     | + | N |

AALIA2037GB

Р

Ο

А

В

С

D

Е

F

G

Н

J

Κ

DEF

Μ

Ν

< WIRING DIAGRAM >

![](_page_29_Figure_2.jpeg)

| Signal Name      | 1 | 1  | 1 | 1 | I | I | I  | I |
|------------------|---|----|---|---|---|---|----|---|
| Color of<br>Wire | 8 | GR | в | I | Ι | I | BG | ≻ |
| Terminal No.     | - | 2  | e | 4 | 5 | 9 | 7  | 8 |

![](_page_29_Figure_4.jpeg)

| Signal Name      | I | I | I | I |
|------------------|---|---|---|---|
| Color of<br>Wire | В | н | I | I |
| Terminal No.     | Ļ | 2 | 3 | 4 |

Ι Τ

![](_page_29_Figure_6.jpeg)

4 16

*\$*9

| Signal Name      | I | I | I | I | I | I  | I | I | I | I  | I  | I  | I  | I  | 1  | I  | I  | I  | I  | I  | -  | I  | Ι      | I  |
|------------------|---|---|---|---|---|----|---|---|---|----|----|----|----|----|----|----|----|----|----|----|----|----|--------|----|
| Color of<br>Wire | Γ | ٩ | Y |   | , | SB |   | ٩ | ^ | ≻  | _  | ŋ  | U  | в  | ГG | BR | U  | В  | ٢  | щ  | ٢  | Ν  | SHIELD | -  |
| Terminal No.     | 1 | 2 | З | 4 | 5 | 9  | 7 | 8 | 6 | 10 | 11 | 12 | 13 | 14 | 15 | 16 | 17 | 18 | 19 | 20 | 21 | 22 | 23     | 24 |

Т 

Т AALIA2038GB

| REAR WINDOW | DEFOGGER SYSTEM |
|-------------|-----------------|
|-------------|-----------------|

| olgrial Narrie | I            | I   | I   | I   | 1   | 1                | I                        | I   | I                                                                           | 1   | I   | I   | I           | I    | Ι             | I                | I             | I                | I      | I      | 1   | I   | 1   |     |
|----------------|--------------|-----|-----|-----|-----|------------------|--------------------------|-----|-----------------------------------------------------------------------------|-----|-----|-----|-------------|------|---------------|------------------|---------------|------------------|--------|--------|-----|-----|-----|-----|
| Wire           | 1            | I   | -   | ГG  | œ   | _                | U                        | ٩.  | 1                                                                           | ٩   | GR  |     | BR          | L    | ٢             | BR               | в             | 8                | æ      | SHIELD | 1   | >   | ГG  | -   |
|                | 33C          | 34C | 35C | 36C | 37C | 38C              | 39C                      | 40C | 41C                                                                         | 42C | 43C | 44C | 45C         | 46C  | 47C           | 48C              | 49C           | 50C              | 51C    | 52C 5  | 53C | 54C | 55C |     |
|                |              |     |     |     |     |                  |                          |     |                                                                             |     |     |     |             |      |               |                  |               |                  |        |        |     |     |     |     |
|                | ı            | I   | I   | I   | 1   | 1                | 1                        | 1   | 1                                                                           | 1   | I   | I   | I           | I    | I             | I                | I             | I                | I      | I      | 1   | I   | I   | I   |
| 2              | ГG           | ~   | M   | SB  | 8   | >                | œ                        | 1   | 1                                                                           | 1   | 1   | 1   | I           | 1    | I             | U                | ш             | SHIELD           | 1      | 1      | 1   | 1   | 1   | 1   |
|                | 9C           | 10C | 11C | 12C | 13C | 14C              | 15C                      | 16C | 17C                                                                         | 18C | 19C | 20C | 21C         | 22C  | 23C           | 24C              | 25C           | 26C              | 27C    | 28C    | 29C | 30C | 31C | 32C |
|                |              |     |     |     |     | $\left[ \right]$ | 2 20 10                  | 2   | 19C18C17C16C<br>29C28C27C                                                   |     |     |     |             |      |               |                  |               |                  |        |        |     |     |     |     |
| E TO WIRE      | LE           |     |     |     |     |                  | 100 90 80 70 60 50 40 30 |     | 38C(37C(36C) 26C(25C)24C(23C)22C21C(20C)<br>48C47C 35C(34C)33C(32C)31C(30C) |     | -   |     | Signal Name |      | – (WITH BOSE) | - (WITHOUT BOSE) | – (WITH BOSE) | – (WITHOUT BOSE) | I      | I      | I   | I   | I   | I   |
| ame WIRI       | olor WHI     |     |     |     |     |                  | 3C 12C 11C               |     | 42C/41C/40C/39C<br>52C/51C/50C/49C                                          |     |     |     | Color of    | Wire | œ             | _                | σ             | >                | SHIELD | SB     | >   | ı   | ٩   | BR  |
| Connector No   | Connector Co |     |     |     | 011 |                  | 15C 14C 15               |     | 46C45C44C43C<br>55C54C53C                                                   |     |     |     | Terminal No |      | <u>5</u>      | <del>5</del>     | SC            | 2C               | ပ္ထ    | 4      | 5C  | 90  | 7C  | 80  |
|                | <u> </u>     | _   |     |     | _   |                  |                          |     |                                                                             |     | -   |     | <u> </u>    | 1    |               |                  |               |                  | I      |        | I   | 1   |     |     |

| Signal Name      | I   | I   | I   | I   | I   | I   | I   | I   | I   | I   | I   | I   | I   | I   | I   | I   | I   | I      | I   | Ι   | I   | I   | I   |
|------------------|-----|-----|-----|-----|-----|-----|-----|-----|-----|-----|-----|-----|-----|-----|-----|-----|-----|--------|-----|-----|-----|-----|-----|
| Color of<br>Wire | I   | I   | Ι   | в   | ٩   | ≻   | ГG  | -   | -   | I   | ٨   | ٨   | ٨   | BG  | 8   | В   | В   | SHIELD | I   | Ι   | Ι   | I   | Ι   |
| Terminal No.     | 33A | 34A | 35A | 36A | 37A | 38A | 39A | 40A | 41A | 42A | 43A | 44A | 45A | 46A | 47A | 48A | 49A | 50A    | 51A | 52A | 53A | 54A | 55A |

|                  |    |     |     |     |     |     |     | _   |     |     |     |     |     |     |     |     |     |        |     |     |     |     |     | _   |  |
|------------------|----|-----|-----|-----|-----|-----|-----|-----|-----|-----|-----|-----|-----|-----|-----|-----|-----|--------|-----|-----|-----|-----|-----|-----|--|
| Signal Name      | 1  | I   | I   | 1   | 1   | 1   | 1   | I   | 1   | 1   | I   | I   | Ι   | I   | 1   | I   | I   | I      | I   | I   | I   | I   | I   | I   |  |
| Color of<br>Wire | I  | ВВ  | ۲   | в   | 8   | SB  | œ   | I   | I   | I   | I   | I   | I   | I   | I   | Y   | BR  | SHIELD | I   | I   | I   | I   | Ι   | I   |  |
| Ferminal No.     | 9A | 10A | 11A | 12A | 13A | 14A | 15A | 16A | 17A | 18A | 19A | 20A | 21A | 22A | 23A | 24A | 25A | 26A    | 27A | 28A | 29A | 30A | 31A | 32A |  |

| Signal Name      | I | I | I | I | I | I | I  | I |
|------------------|---|---|---|---|---|---|----|---|
| Color of<br>Wire | > | > | В | I | Ι | - | BG | Μ |
| Terminal No.     | - | 2 | 3 | 4 | 5 | 9 | 7  | 8 |

| Connector No.   | D102         |
|-----------------|--------------|
| Connector Name  | WIRE TO WIRE |
| Connector Color | WHITE        |
| 同<br>H.S.       |              |

|    |     |                | _ |
|----|-----|----------------|---|
|    | 1A  | 17A16A<br>27A  |   |
|    | 2A  | 418A           |   |
|    | ЗA  | 0A19,<br>0A29, |   |
|    | 4A  | 21A2           |   |
|    | 5A  | 3A22/<br>3A32/ |   |
|    | 6A  | 24A2<br>34A3   |   |
| lh | ΤA  | 6A25/<br>35/   | Γ |
|    | 8A  | বি             |   |
| Ш  | 9A  | 37A36<br>17A   | L |
|    | 10A | 138A<br>148A   |   |
|    | 11A | 0A39/<br>0A49/ |   |
|    | 12A | 4144<br>5145   |   |
|    | 13A | 342/<br>3452/  |   |
|    | 14A | 44A4<br>54A5   |   |
|    | 15A | 6A45/          |   |

| Signal Name      | – (WITH BOSE) | - (WITHOUT BOSE) | – (WITH BOSE) | - (WITHOUT BOSE) | I      | I  | I  | I  | I  | I  |
|------------------|---------------|------------------|---------------|------------------|--------|----|----|----|----|----|
| Color of<br>Wire | _             | BR               | ٩             | œ                | SHIELD | ٢  | >  | I  | I  | I  |
| Terminal No.     | 1A            | 1A               | 2A            | 2A               | 3A     | 4A | 5A | 6A | 7A | 8A |

| D105          | DOOR MIRROR RH | WHITE           |  |
|---------------|----------------|-----------------|--|
| Connector No. | Connector Name | Connector Color |  |

![](_page_31_Picture_8.jpeg)

H.S.

AALIA2040GB

### REAR WINDOW DEFOGGER SYSTEM

![](_page_32_Figure_0.jpeg)

![](_page_32_Figure_2.jpeg)

![](_page_33_Figure_2.jpeg)

| Signal Name      | I |
|------------------|---|
| Color of<br>Wire | В |
| Terminal No.     | ÷ |

AALIA2042GB

< BASIC INSPECTION >

### BASIC INSPECTION DIAGNOSIS AND REPAIR WORK FLOW

### Work Flow

INFOID:00000008744331

А

**OVERALL SEQUENCE** 

![](_page_34_Figure_6.jpeg)

JMKIA2270GB

< BASIC INSPECTION >

### **1**. GET INFORMATION FOR SYMPTOM

Get the detailed information from the customer about the symptom (the condition and the environment when the incident/malfunction occurred).

>> GO TO 2.

### 2. CHECK DTC

#### 1. Check DTC.

- 2. Perform the following procedure if DTC is displayed.
- Record DTC and freeze frame data (Print them out with CONSULT.)
- Erase DTC.
- Study the relationship between the cause detected by DTC and the symptom described by the customer.
- 3. Check related service bulletins for information.

Is any symptom described and any DTC detected?

Symptom is described, DTC is displayed>>GO TO 3. Symptom is described, DTC is not displayed>>GO TO 4. Symptom is not described, DTC is displayed>>GO TO 5.

 $\mathbf{3.}$  CONFIRM THE SYMPTOM

Confirm the symptom described by the customer.

Connect CONSULT to the vehicle in "DATA MONITOR" mode and check real time diagnosis results. Verify relation between the symptom and the condition when the symptom is detected.

>> GO TO 5.

**4.** CONFIRM THE SYMPTOM

Confirm the symptom described by the customer. Connect CONSULT to the vehicle in "DATA MONITOR" mode and check real time diagnosis results. Verify relation between the symptom and the condition when the symptom is detected.

>> GO TO 6.

#### **5.** PERFORM DTC CONFIRMATION PROCEDURE

Perform DTC Confirmation Procedure for the displayed DTC, and then check that DTC is detected again. At this time, always connect CONSULT to the vehicle, and check diagnostic results in real time. If two or more DTCs are detected, refer to <u>BCS-47</u>, "<u>DTC Inspection Priority Chart</u>" and determine trouble diagnosis order.

#### NOTE:

- Freeze frame data is useful if the DTC is not detected.
- Perform Component Function Check if DTC Confirmation Procedure is not included in Service Manual. This
  simplified check procedure is an effective alternative though DTC cannot be detected during this check.
  If the result of Component Function Check is NG, it is the same as the detection of DTC by DTC Confirmation Procedure.

Is DTC detected?

YES >> GO TO 7.

NO >> Refer to GI-53, "Intermittent Incident".

6. DETECT MALFUNCTIONING SYSTEM BY SYMPTOM TABLE

Detect malfunctioning system according to <u>DEF-7</u>. "System Description" based on the confirmed symptom in step 4, and determine the trouble diagnosis order based on possible causes and symptom.

>> GO TO 7.

7. DETECT MALFUNCTIONING PART BY DIAGNOSTIC PROCEDURE

Inspect according to Diagnostic Procedure of the system. **NOTE:** 

### DIAGNOSIS AND REPAIR WORK FLOW

< BASIC INSPECTION >

| The Diagnostic Procedure described is based on open circuit inspection. A short circuit inspection is also required for the circuit check in the Diagnostic Procedure.             | А |
|----------------------------------------------------------------------------------------------------|---|
| Is malfunctioning part detected?                                                                                                    |   |
| NO >> Check voltage of related BCM terminals using CONSULT.                                                                                                    | В |
| 8. REPAIR OR REPLACE THE MALFUNCTIONING PART                                                                                                    |   |
| <ol> <li>Repair or replace the malfunctioning part.</li> <li>Reconnect parts or connectors disconnected during Diagnostic Procedure again after repair and replacement.</li> </ol> | С |
| 3. Check DTC. If DTC is displayed, erase it.                                                                                                    | D |
| >> GO TO 9.                                                                                                    |   |
| 9. FINAL CHECK                                                                                                    | E |
| When DTC was detected in step 2, perform DTC Confirmation Procedure or Component Function Check                                                                                    |   |
| When symptom was described from the customer, refer to confirmed symptom in step 3 or 4, and check that                                                                            |   |
| the symptom is not detected.                                                                                                    | 1 |
| Does the symptom reappear?                                                                                                    |   |
| YES (DTC is delected)>>GO TO 7.<br>YES (Symptom remains)>>GO TO 6.                                                                                                    | G |
| NO >> Inspection End.                                                                                                    |   |
|                                                                                                    | Н |
|                                                                                                    |   |
|                                                                                                    | I |
|                                                                                                    | 1 |
|                                                                                                    |   |
|                                                                                                    | J |

Κ

DEF

M

Ν

Ο

Ρ

< DTC/CIRCUIT DIAGNOSIS >

### DTC/CIRCUIT DIAGNOSIS REAR WINDOW DEFOGGER SWITCH

#### Component Function Check

INFOID:000000008744332

### 1.CHECK REAR WINDOW DEFOGGER SWITCH OPERATION

#### With CONSULT

1. Select "REAR DEFOGGER" of "BCM" using CONSULT.

2. Select "REAR DEF SW" in "DATA MONITOR" mode.

3. Check "REAR DEF SW" indication under the following conditions.

| Monitor item | Con                          | Status      |     |  |
|--------------|------------------------------|-------------|-----|--|
| REAR DEE SW  | Rear window defogger switch  | Pressed     | On  |  |
|              | Treat window delogger switch | Not Pressed | Off |  |

#### Is the inspection result normal?

YES >> Rear window defogger switch is OK.

NO >> Refer to DEF-38, "Diagnosis Procedure".

### **Diagnosis** Procedure

INFOID:000000008744333

### 1. CHECK REAR WINDOW DEFOGGER SWITCH OPERATION

- 1. Turn power switch OFF.
- 2. Disconnect A/C auto amp. connector.
- 3. Turn power switch ON.
- 4. Check signal between A/C auto amp. harness connector and ground using oscilloscope.

| (         | т)       |        |                                                   |
|-----------|----------|--------|---------------------------------------------------|
| A/C au    | ito amp. | (-)    | Voltage (V)<br>(Approx.)                          |
| Connector | Terminal |        | (,,,,,,,,,,,,,,,,,,,,,,,,,,,,,,,,,,,,,,           |
| M55       | 15       | Ground | (V)<br>15<br>10<br>5<br>0<br>10 ms<br>JPMIA0012GB |

Is the inspection result normal?

YES >> GO TO 3.

NO >> GO TO 2.

### 2. CHECK REAR WINDOW DEFOGGER SWITCH CIRCUIT

- 1. Turn power switch OFF.
- 2. Disconnect BCM connector.
- 3. Check continuity between BCM harness connector and A/C auto amp. harness connector.

| BCM       |          | A/C au             | Continuity |            |  |
|-----------|----------|--------------------|------------|------------|--|
| Connector | Terminal | Connector Terminal |            | Continuity |  |
| M24       | 15       | M55                | 15         | Yes        |  |

4. Check continuity between BCM harness connector and ground.

### **REAR WINDOW DEFOGGER SWITCH**

#### < DTC/CIRCUIT DIAGNOSIS >

| В                                                                                                    | СМ                                                         | Que et                    |                         |
|----------------------------------------------------------------------------------------------------|------------------------------------------------------------|---------------------------|-------------------------|
| Connector                                                                                                    | Terminal                                                   | Ground                    | Continuity              |
| M24                                                                                                    | 15                                                         | Ground                    | No                      |
| the inspection result normal?<br>'ES >> Replace BCM. Refer<br>IO >> Repair or replace har<br>CHECK REAR WINDOW DEF | to <u>BCS-86, "Removal a</u><br>mess.<br>FOGGER SWITCH GRC | und Installation".        |                         |
| neck continuity between A/C au                                                                                     | to amp. harness connec                                     | ctor and ground.          |                         |
| A/C auto am                                                                                                    | ıp.                                                        | Ground                    | Continuity              |
| Connector                                                                                                    | Terminal                                                   | Giodila                   | Continuity              |
| M55                                                                                                    | 10                                                         | Ground                    | Yes                     |
| or <u>HAC-362</u> . "Remov<br>NO >> Repair or replace ha                                                           | <u>al and Installation</u> " (autorness.                   | o A/C without heat pump). | uto A/C with heat pump) |
|                                                                                                    |                                                            |                           |                         |
|                                                                                                    |                                                            |                           |                         |
|                                                                                                    |                                                            |                           |                         |
|                                                                                                    |                                                            |                           |                         |
|                                                                                                    |                                                            |                           |                         |
|                                                                                                    |                                                            |                           |                         |
|                                                                                                    |                                                            |                           |                         |
|                                                                                                    |                                                            |                           |                         |
|                                                                                                    |                                                            |                           |                         |
|                                                                                                    |                                                            |                           |                         |
|                                                                                                    |                                                            |                           |                         |

#### < DTC/CIRCUIT DIAGNOSIS >

### REAR WINDOW DEFOGGER RELAY

### **Component Function Check**

### 1.CHECK FUNCTION

With CONSULT

1. Select "REAR DEFOGGER" in "ACTIVE TEST" of "IPDM E/R" using CONSULT.

2. Touch "On".

3. Check that the rear window heating wire is getting warmer.

#### Is the inspection result normal?

YES >> Rear window defogger relay function is OK.

NO >> Refer to <u>DEF-40, "Diagnosis Procedure"</u>.

### **Diagnosis** Procedure

INFOID:000000008744335

INFOID:00000008744334

### 1.CHECK FUSE

1. Turn power switch OFF.

2. Check that the following fuse is not blown.

| Location | Fuse No. | Capacity |
|----------|----------|----------|
| IPDM E/R | 41       | 158      |
|          | 42       | 104      |

Is the inspection result normal?

YES >> GO TO 2.

NO >> Replace the blown fuse after repairing the affected circuit.

2. CHECK IPDM E/R OUTPUT SIGNAL

1. Turn power switch ON.

2. Check voltage between IPDM E/R harness connector and ground.

| (+)<br>IPDM E/R |          | (-)    | Condition                    |     | Voltage (V)<br>(Approx.) |  |
|-----------------|----------|--------|------------------------------|-----|--------------------------|--|
| Connector       | Terminal |        |                              |     |                          |  |
| ⊏11             | 14       | Ground | Pear window defogger switch  | ON  | Battery voltage          |  |
| L11             | 14       | Ground | iteal window delogger switch | OFF | 0                        |  |

Is the inspection result normal?

YES >> Check intermittent incident. Refer to GI-53. "Intermittent Incident".

NO >> Replace IPDM E/R. Refer to PCS-29, "Removal and Installation".

### **REAR WINDOW DEFOGGER**

| < DTC/CIF                                                                                                    | RCUIT                                                               | DIAGNOSIS                                                                    | >                                                                    |                                             |                          |              |                       |
|----------------------------------------------------------------------------------------------------|---------------------------------------------------------------------|------------------------------------------------------------------------------|----------------------------------------------------------------------|---------------------------------------------|--------------------------|--------------|-----------------------|
| REAR                                                                                                    | NIND                                                                | OW DEF                                                                       | OGGER                                                                |                                             |                          |              |                       |
| Compon                                                                                                    | ent F                                                               | unction Ch                                                                   | neck                                                                 |                                             |                          |              | INFOID:00000008744336 |
| <b>1.</b> CHECK                                                                                                    | FUNC                                                                | TION                                                                         |                                                                      |                                             |                          |              |                       |
| With CC Select Solution With CC Solution Body Solution Body Solution Body Solution Solution Body Solution Solution Solu | NSULT<br>"REAF<br>"On".<br>that th<br>ection r<br>> Rear<br>> Refer | C DEFOGGEF<br>e rear windov<br>esult normal?<br>window defog<br>to DEF-41, " | R" in "ACTIVE<br>v heating wire<br>2<br>gger is OK.<br>Diagnosis Pro | TEST" of "IPI<br>is getting war<br>cedure". | DM E/R" using (<br>rmer. | CONSULT.     |                       |
| Diagnos                                                                                                    | is Pro                                                              | cedure                                                                       |                                                                      |                                             |                          |              | INFOID:00000008744337 |
| 1.снеск                                                                                                    | REAR                                                                |                                                                              | EFOGGER PO                                                           | OWER SUPP                                   | LY CIRCUIT               |              |                       |
| 1. Turn p<br>2. Discor<br>3. Turn p<br>4. Check                                                                                                    | ower synnect re<br>ower syn<br>voltage                              | witch OFF.<br>ear window de<br>witch ON.<br>e between rea                    | efogger connec<br>ar window defo                                     | ctor.<br>ogger harness                      | s connector and          | ground.      |                       |
|                                                                                                    | (+                                                                  | )                                                                            |                                                                      | (-) Condition                               |                          | Voltage ()/) |                       |
| Rea                                                                                                    | ar windov                                                           | w defogger                                                                   | (-)                                                                  |                                             |                          |              | (Approx.)             |
| Conne                                                                                                    | ector                                                               | Ierminal                                                                     |                                                                      |                                             |                          | ON           | Battery voltage       |
| D50                                                                                                    | 65                                                                  | 1                                                                            | Ground                                                               | Rear window defogger switch                 |                          | OFF          | 0                     |
| <u>s the insp</u><br>YES ><br>NO ><br><b>2.</b> CHECK                                                                                                    | ection r<br>> GO T<br>> GO T<br>< REAR                              | esult normal?<br>O 2.<br>O 4.<br>WINDOW D                                    | EFOGGER G                                                            |                                             | CUIT                     |              |                       |
| 1. Turn p<br>2. Check                                                                                                    | ower s<br>continu                                                   | witch OFF.<br>uity between                                                   | rear window d                                                        | efogger harne                               | ess connector a          | nd ground.   |                       |
|                                                                                                    |                                                                     | Rear window                                                                  | defogger                                                             |                                             |                          |              | Continuity            |
|                                                                                                    | Connec                                                              | tor                                                                          | Termina                                                              | l                                           | Ground                   |              | Y                     |
| s the insp<br>YES ><br>NO ><br>3.CHECK                                                                                                    | ection r<br>> GO T<br>> Repa                                        | esult normal?<br>O 3.<br>ir or replace f<br>IENT                             | 2<br>2<br>narness.                                                   |                                             |                          |              |                       |
| Refer to D                                                                                                    | EF- <u>51</u> .                                                     | "Inspection a                                                                | nd Repair".                                                          |                                             |                          |              |                       |
| Is the insp<br>YES ><br>NO >                                                                                                    | <u>ection r</u><br>> GO T<br>> Repa                                 | esult normal?<br>O 7.<br>ir filament.                                        | 2                                                                    |                                             |                          |              |                       |
| 4.CHECK                                                                                                    | REAR                                                                |                                                                              | EFOGGER PO                                                           | OWER SUPP                                   | LY CIRCUIT 1             |              |                       |
| 1. Turn p                                                                                                    | ower s                                                              | witch OFF.                                                                   |                                                                      |                                             |                          |              |                       |

2. Disconnect condenser connector.

3. Check continuity between condenser harness connector and rear window defogger harness connector.

### **REAR WINDOW DEFOGGER**

#### < DTC/CIRCUIT DIAGNOSIS >

| Condenser |          | Rear windo         | Continuity |            |  |
|-----------|----------|--------------------|------------|------------|--|
| Connector | Terminal | Connector Terminal |            | Continuity |  |
| D566      | 2        | D565               | 1          | Yes        |  |

Is the inspection result normal?

YES >> GO TO 5.

NO >> Repair or replace harness.

### 5. CHECK REAR WINDOW DEFOGGER POWER SUPPLY CIRCUIT 2

1. Disconnect IPDM E/R connectors.

2. Check continuity between IPDM E/R harness connector and condenser harness connector.

| IPDM E/R  |          | Conc               | Continuity |            |  |
|-----------|----------|--------------------|------------|------------|--|
| Connector | Terminal | Connector Terminal |            | Continuity |  |
| E11       | 14       | D564               | 1          | Yes        |  |

Is the inspection result normal?

YES >> GO TO 6.

NO >> Repair or replace harness.

#### **6.**CHECK CONDENSER

Refer to DEF-42, "Component Inspection".

Is the inspection result normal?

YES >> GO TO 7.

NO >> Replace condenser. Refer to <u>DEF-53. "Removal and Installation"</u>.

7.CHECK INTERMITTENT INCIDENT

Refer to GI-53, "Intermittent Incident".

>> Inspection End.

#### **Component Inspection**

1.CHECK CONDENSER

- 1. Turn power switch OFF.
- 2. Disconnect condenser connector.
- 3. Check continuity between condenser terminals.

| Cond              | Continuity |            |  |
|-------------------|------------|------------|--|
| Terminal Terminal |            | Continuity |  |
| 1                 | 2          | Yes        |  |

Is the inspection result normal?

YES >> Inspection End.

NO >> Replace condenser. Refer to <u>DEF-53. "Removal and Installation"</u>.

**Revision: October 2013** 

INFOID:000000008744338

### DRIVER SIDE DOOR MIRROR DEFOGGER

| <pre>&lt; DTC/CIRCUIT DIAG DRIVER SIDE D</pre>                                                  |                                                    |                                               |                                       |                             |
|-------------------------------------------------------------------------------------------------|----------------------------------------------------|-----------------------------------------------|---------------------------------------|-----------------------------|
|                                                                                                 |                                                    |                                               |                                       | A                           |
| Component Functi                                                                                | on Check                                           |                                               |                                       | INFOID:00000008744341       |
| 1. CHECK DRIVER SID                                                                             | DE DOOR MIRROR I                                   | DEFOGGER                                      |                                       | В                           |
| 1. Select "REAR DEF                                                                             | OGGER" in "ACTIVE                                  | TEST" of "IPDM E/F                            | " using CONSULT.                      |                             |
| <ol> <li>Check that the drive</li> </ol>                                                        | er side door mirror gla                            | ass is getting warmer                         |                                       | С                           |
| Is the inspection result r                                                                      | normal?                                            |                                               |                                       |                             |
| NO >> Refer to DE                                                                               | door mirror defogger<br>F-43, "Diagnosis Pro       | is OK.<br><u>ocedure"</u> .                   |                                       | D                           |
| Diagnosis Procedu                                                                               | ire                                                |                                               |                                       | INFOID:00000008744342       |
| 1.CHECK DOOR MIRE                                                                               | ROR DEFOGGER C                                     | IRCUIT                                        |                                       | E                           |
| <ol> <li>Turn power switch (</li> <li>Disconnect IPDM E</li> <li>Check continuity be</li> </ol> | OFF.<br>/R connector and do<br>etween IPDM E/R hai | or mirror (driver side)<br>ness connector and | connector.<br>door mirror (driver sid | de) harness connector.      |
| IPDM                                                                                            | 1 E/R                                              | Door mirror                                   | (driver side)                         | Continuity                  |
| Connector                                                                                       | Terminal                                           | Connector                                     | Terminal                              | , Yee                       |
| L the inspection result r                                                                       | ormal?                                             | D4                                            | 2                                     |                             |
| YES >> GO TO 2.<br>NO >> Repair or re<br>2.CHECK GROUND C                                       | eplace harness.<br>IRCUIT                          |                                               |                                       | 1                           |
| Check continuity betwee                                                                         | en door mirror (driver                             | side) namess conne                            | ctor and ground.                      |                             |
| Door                                                                                            | mirror (driver side)                               |                                               |                                       | Continuity                  |
| Connector                                                                                       | Termina                                            | al                                            | Ground                                | <br>                        |
| Is the inspection result r                                                                      | ormal?                                             |                                               |                                       | K                           |
| YES >> Replace gla<br><u>tion"</u> .<br>NO >> Repair or re                                      | ass mirror (driver sid                             | le). Refer to <u>MIR-24</u> ,                 | "GLASS MIRROR                         | Removal and Installa-<br>DE |
|                                                                                                 |                                                    |                                               |                                       | Μ                           |
|                                                                                                 |                                                    |                                               |                                       | Ν                           |
|                                                                                                 |                                                    |                                               |                                       | 0                           |
|                                                                                                 |                                                    |                                               |                                       | Ρ                           |

### PASSENGER SIDE DOOR MIRROR DEFOGGER

#### < DTC/CIRCUIT DIAGNOSIS >

### PASSENGER SIDE DOOR MIRROR DEFOGGER

### **Component Function Check**

INFOID:000000008744343

1. CHECK PASSENGER SIDE DOOR MIRROR DEFOGGER

#### 1. Select "REAR DEFOGGER" in "ACTIVE TEST" of "IPDM E/R" using CONSULT.

- 2. Touch "ON".
- 3. Check that the passenger side door mirror glass is getting warmer.

#### Is the inspection result normal?

YES >> Passenger side door mirror defogger is OK.

NO >> Refer to <u>DEF-44, "Diagnosis Procedure"</u>.

### **Diagnosis** Procedure

INFOID:000000008744344

### 1. CHECK DOOR MIRROR DEFOGGER CIRCUIT

- 1. Turn power switch OFF.
- 2. Disconnect IPDM E/R connector and door mirror (passenger side) connector.
- 3. Check continuity between IPDM E/R harness connector and door mirror (passenger side) harness connector.

| IPDM E/R  |          | Door mirror (p     | Continuity |            |  |
|-----------|----------|--------------------|------------|------------|--|
| Connector | Terminal | Connector Terminal |            | Continuity |  |
| E11       | 14       | D105               | 2          | Yes        |  |

Is the inspection result normal?

YES >> GO TO 2.

NO >> Repair or replace harness.

2. CHECK GROUND CIRCUIT

Check continuity between door mirror (passenger side) harness connector and ground.

| Door mirror (passenger side) |          |        | Continuity |  |
|------------------------------|----------|--------|------------|--|
| Connector                    | Terminal | Ground | Continuity |  |
| D105                         | 3        |        | Yes        |  |

#### Is the inspection result normal?

YES >> Replace glass mirror (passenger side). Refer to <u>MIR-24, "GLASS MIRROR : Removal and Instal-</u> lation".

NO >> Repair or replace harness.

### REAR WINDOW DEFOGGER AND DOOR MIRROR DEFOGGERS DO NOT OP-ERATE

| < SYMPTOM DIAGNOSIS >                                                                                                    |    |
|----------------------------------------------------------------------------------------------------|----|
| SYMPTOM DIAGNOSIS                                                                                                    | ٥  |
| REAR WINDOW DEFOGGER AND DOOR MIRROR DEFOGGERS DO NOT<br>OPERATE                                                              | R  |
| Diagnosis Procedure                                                                                                    | D  |
| 1.CHECK REAR WINDOW DEFOGGER SWITCH                                                                                           | С  |
| Check rear window defogger switch.<br>Refer to <u>DEF-38, "Component Function Check"</u> .                                    | 6  |
| Is the inspection result normal?                                                                                              | D  |
| NO >> Repair or replace the malfunctioning parts.                                                                             |    |
| 2. CHECK REAR WINDOW DEFOGGER RELAY                                                                                           | E  |
| Check rear window defogger relay.<br>Refer to <u>DEF-40, "Component Function Check"</u> .<br>Is the inspection result normal? | F  |
| YES >> GO TO 3.                                                                                                    |    |
| NO >> Repair or replace the malfunctioning parts.                                                                             | G  |
| <b>J</b> .CONFIRM THE OPERATION                                                                                               |    |
| Confirm the operation again.                                                                                                  | Ц  |
| Is the inspection result normal?                                                                                              | 11 |
| YES >> Check intermittent incident. Refer to <u>GI-53, "Intermittent Incident"</u> .<br>NO >> GO TO 1.                        | I  |
|                                                                                                    | -  |

Κ

DEF

M

Ν

Ο

Ρ

J

### REAR WINDOW DEFOGGER DOES NOT OPERATE BUT BOTH DOOR MIRROR DEFOGGERS OPERATE

< SYMPTOM DIAGNOSIS >

### REAR WINDOW DEFOGGER DOES NOT OPERATE BUT BOTH DOOR MIRROR DEFOGGERS OPERATE

**Diagnosis** Procedure

INFOID:000000008744350

1.CHECK REAR WINDOW DEFOGGER

Check rear window defogger. Refer to <u>DEF-41, "Component Function Check"</u>.

Is the inspection result normal?

YES >> GO TO 2.

NO >> Repair or replace the malfunctioning parts.

2.confirm the operation

Confirm the operation again

Is the inspection result normal?

YES >> Check intermittent incident. Refer to GI-53, "Intermittent Incident".

NO >> GO TO 1.

## BOTH DOORS MIRROR DEFOGGER DON'T OPERATE BUT REAR WINDOW DEFOGGER OPERATES

< SYMPTOM DIAGNOSIS >

### BOTH DOORS MIRROR DEFOGGER DON'T OPERATE BUT REAR WIN-DOW DEFOGGER OPERATES

| Diagnosis Procedure                                                                                                    |                                                                                                    | INFOID:00000009344953                    | D |
|----------------------------------------------------------------------------------------------------|----------------------------------------------------------------------------------------------------|------------------------------------------|---|
| 1. CHECK DOOR MIRROR DEFOGGER                                                                                                    | FUSE                                                                                                    | L                                        | ) |
| Check if the following fuse in fuse block (J/                                                                                                    | B) is blown.                                                                                                    | C                                        | 2 |
| COMPONENT PARTS                                                                                                    | AMPERE                                                                                                    | FUSE NO.                                 |   |
| Fuse block (J/B)                                                                                                    | 10A                                                                                                    | 22                                       | ) |
| YES >> GO TO 2.<br>NO >> Replace the blown fuse after re<br><b>2.</b> CHECK BOTH DOOR MIRROR DEFO<br>1. Check door mirror (driver side). Refer t<br>2. Check door mirror (passenger side). Refer t<br>Is the inspection result normal?<br>YES >> Check intermittent incident. Re | epairing the affected circuit.<br>GGER<br>to <u>DEF-43, "Component Function</u><br>efer to <u>DEF-44, "Component Func</u><br>efer to <u>GI-53, "Intermittent Incident</u> | Check".<br>ction Check".<br>t <u>"</u> . |   |
| NO Repair or replace the manuncu                                                                                                    | ioning parts.                                                                                                    | F                                        | - |

DEF

Μ

Ν

Ο

Ρ

J

Κ

А

### DRIVER SIDE DOOR MIRROR DEFOGGER DOES NOT OPERATE.

< SYMPTOM DIAGNOSIS >

### DRIVER SIDE DOOR MIRROR DEFOGGER DOES NOT OPERATE.

Diagnosis Procedure

INFOID:000000009344954

1. CHECK DOOR MIRROR DEFOGGER (DRIVER SIDE)

Check door mirror defogger (driver side). Refer to <u>DEF-43, "Component Function Check"</u>.

Is the inspection result normal?

YES >> Refer to GI-53, "Intermittent Incident".

NO >> Repair or replace the malfunctioning parts.

### PASSENGER SIDE DOOR MIRROR DEFOGGER DOES NOT OPERATE.

< SYMPTOM DIAGNOSIS >

### PASSENGER SIDE DOOR MIRROR DEFOGGER DOES NOT OPERATE.

|                                                                                                    |                        | Δ |
|----------------------------------------------------------------------------------------------------|------------------------|---|
| Diagnosis Procedure                                                                                          | INFOID:000000009344955 |   |
| 1. CHECK DOOR MIRROR DEFOGGER (PASSENGER SIDE)                                                               |                        | В |
| Check door mirror defogger (passenger side).<br>Refer to <u>DEF-44, "Component Function Check"</u> .         |                        |   |
| Is the inspection result normal?                                                                             |                        | С |
| YES >> Refer to <u>GI-53, "Intermittent Incident"</u> .<br>NO >> Repair or replace the malfunctioning parts. |                        |   |
|                                                                                                    |                        | D |
|                                                                                                    |                        |   |
|                                                                                                    |                        |   |

DEF

Μ

Ν

Ο

Ρ

Е

F

G

Н

J

Κ

# REAR WINDOW DEFOGGER SWITCH DOES NOT LIGHT, BUT REAR WINDOW DEFOGGER OPERATES

< SYMPTOM DIAGNOSIS >

### REAR WINDOW DEFOGGER SWITCH DOES NOT LIGHT, BUT REAR WIN-DOW DEFOGGER OPERATES

**Diagnosis** Procedure

INFOID:000000008744357

**1.**REPLACE A/C AUTO AMP. (REAR WINDOW DEFOGGER SWITCH)

Replace A/C auto amp. (Rear window defogger switch). Refer to <u>HAC-194</u>, "<u>Removal and Installation</u>" (auto A/C with heat pump) or <u>HAC-362</u>, "<u>Removal and Installation</u>" (auto A/C without heat pump).

>> GO TO 2.

2. CONFIRM THE OPERATION

Confirm the operation again.

Is the inspection result normal?

YES >> Check intermittent incident. Refer to <u>GI-53, "Intermittent Incident"</u>.

NO >> GO TO 1.

# < REMOVAL AND INSTALLATION > REMOVAL AND INSTALLATION

### FILAMENT

### Inspection and Repair

#### INSPECTION

1. When measuring voltage, wrap tin foil around the top of the negative probe. Then press the foil against the wire with your finger.

![](_page_50_Figure_6.jpeg)

2. Attach probe circuit tester (in Volt range) to middle portion of each filament.

![](_page_50_Figure_8.jpeg)

- 3. If a filament is burned out, circuit tester registers 0 or battery voltage.
- 4. To locate burned out point, move probe to left and right along filament. Test needle will swing abruptly when probe passes the point.

![](_page_50_Picture_11.jpeg)

#### REPAIR

#### REPAIR EQUIPMENT

• Conductive silver composition (Dupont No. 4817 or equivalent)

А

В

INFOID:000000008744358

- < REMOVAL AND INSTALLATION >
- Ruler 30 cm (11.8 in) long
- Drawing pen
- Heat gun
- Alcohol
- Cloth

#### REPAIRING PROCEDURE

- 1. Wipe broken heat wire and its surrounding area clean with a cloth dampened in alcohol.
- 2. Apply a small amount of conductive silver composition to tip of drawing pen.

Shake silver composition container before use.

 Place ruler on glass along broken line. Deposit conductive silver composition on break with drawing pen. Slightly overlap existing heat wire on both sides [preferably 5 mm (0.20 in)] of the break.

![](_page_51_Figure_12.jpeg)

![](_page_51_Figure_13.jpeg)

![](_page_51_Figure_14.jpeg)

4. After repair has been completed, check repaired wire for continuity. This check should be conducted 10 minutes after silver composition is deposited.

Do not touch repaired area while test is being conducted.

5. Apply a constant stream of hot air directly to the repaired area for approximately 20 minutes with a heat gun. A minimum distance of 3 cm (1.2 in) should be kept between repaired area and hot air outlet.

If a heat gun is not available, let the repaired area dry for 24 hours.

< REMOVAL AND INSTALLATION >

### CONDENSER

### **Removal and Installation**

#### REMOVAL

- Remove the back door lower finisher. 1. Refer to INT-48, "BACK DOOR LOWER FINISHER : Removal and Installation"
- 2. Disconnect the harness connectors from the condenser.
- 3. Remove bolt (A), and then remove condenser (1) from the vehicle body.

![](_page_52_Picture_8.jpeg)

INSTALLATION Install in the reverse order of removal.

Μ

Ν

Ο

Ρ

Н

J

Κ

А

INFOID:000000008744359

В